# ▲ Leuze electronic

the sensor people

# **BCL 8** Strichcodeleser mit integriertem Decoder

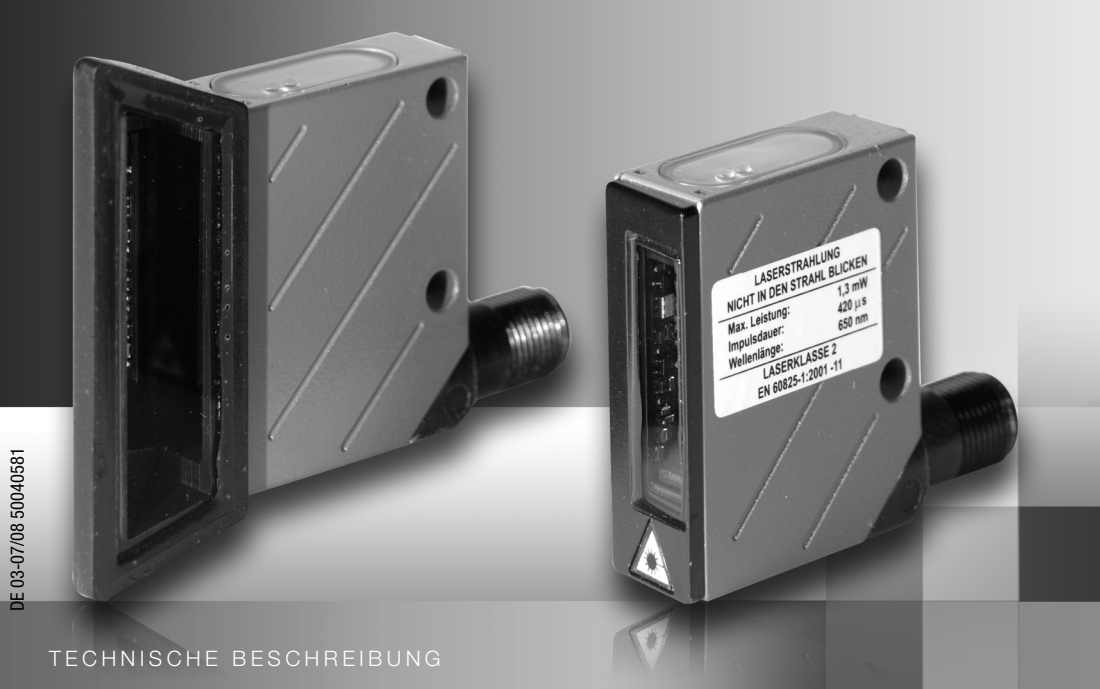

Leuze electronic

Leuze electronic GmbH + Co. KG Postfach 11 11, D-73277 Owen/Teck Tel. +49(0) 7021/573-0. Fax +49(0)7021/573-199 info@leuze.de • www.leuze.com

# Vertrieb und Service

Deutschland

Tel. 07021/573-306 Fax 07021/9850950

PI Z-Bereiche 20000-38999 40000-65999 97000-97999

### Weltweit

AR (Argentinien) Nortécnica S. R. L. Tel. Int. + 54 1147 57-3129 Fax Int. + 54 1147 57-1088

AT (Österreich) Schmachtl GmbH Tel. Int. + 43 732 76460 Fax Int. + 43 732 785036

AU + NZ (Australien + Neuseeland) Balluff-Leuze Ptv. Ltd. Tel. Int. + 61 3 9720 4100 Fax Int. + 61 3 9738 2677

BE (Belgien) Leuze electronic nv/sa Tel. Int. + 32 2253 16-00 Fax Int. + 32 2253 15-36

BG (Republik Bulgarien) ATICS Tel. Int. + 359 2 847 6244 Fax Int. + 359 2 847 6244

BR (Brasilien) Leuze electronic Ltda. Tel. Int. + 55 11 5180-6130 Fax Int. + 55 11 5181-3597

BY (Republik Weißrussland) Logoprom ODO Tel. Int. + 375 017 235 2641 Fax Int. + 375 017 230 8614

CH (Schweiz) ze electronic AG Leu Tel. Int. + 41 44 834 02-04 Fax Int. + 41 44 833 26-26

CL (Chile) Imp. Tec. Vignola S.A.I.C. Tel. Int. + 56 3235 11-11 Fax Int. + 56 3235 11-28

CN (Volksrepublik China) Leuze electronic Trading (Shenzhen) Co. Ltd. Tel. Int. + 86 755 862 64909 Fax Int + 86 755 862 64901

CO (Kolumbien) Componentes Electronicas Ltda. Tel. Int. + 57 4 3511049 Fax Int. + 57 4 3511019

CZ (Tschechische Republik) Schmachtl CZ s r o Tel. Int. + 420 244 0015-00 Fax Int. + 420 244 9107-00

DK (Dänemark) Desim Elektronik APS Tel. Int. + 45 7022 00-66 Fax Int. + 45 7022 22-20 Vertriebsregion Nord

ES (Spanien) Leuze electronic S.A Tel. Int. + 34 93 4097900 Fax Int. + 34 93 4903515

FI (Finnland) SKS-automaatio Oy Tel. Int. + 358 20 764-61 Fax Int. + 358 20 764-6820

FR (Frankreich) Leuze electronic sarl. Tel. Int. + 33 160 0512-20 Fax Int. + 33 160 0503-65

GB (Grossbritannien) Leuze Mayser electronic Ltd. Tel. Int. + 44 14 8040 85-00 Fax Int. + 44 14 8040 38-08

GR (Griechenland) UTECO A.B.E.E. Tel. Int. + 30 211 1206 900 Fax Int. + 30 211 1206 999

HK (Hongkong) Sensortech Company Tel. Int. + 852 26510188 Fax Int. + 852 26510388

HR (Kroatien) Tipteh Zagreb d.o.o. Tel. Int. + 385 1 381 6574 Fax Int. + 385 1 381 6577

HU (Ungarn) Kvalix Automatika Kft. Tel. Int. + 36 272 2242 Fax Int. + 36 272 2244

ID (Indonesien) P.T. Yabestindo Mitra Utama Tel. Int. + 62 21 92861859 Fax Int. + 62 21 6451044

IL (Israel) Galoz electronics Ltd. Tel. Int. + 972 3 9023456 Fax Int. + 972 3 9021990

IN (Indien) Global-Tech (India) Pvt. Ltd. Tel. Int. + 91 20 24470085 Fax Int. + 91 20 24470086

IR (Iran) Tavan Ressan Co. Ltd. Tel. Int. + 98 21 2606766 Fax Int. + 98 21 2002883

IT (Italien) Leuze electronic S.r I Tel. Int. + 39 02 26 1106-43 Fax Int. + 39 02 26 1106-40

Vertriebsregion Süd Tel. 07021/573-307 Fax 07021/9850911

PI 7-Boroicho 66000-96999

> JP (Japan) C. illies & Co., Ltd. Tel Int + 81 3 3443 4143 Fax Int + 81 3 3443 4143

KE (Kenia) Profa-Tech Ltd. Tel. Int. + 254 20 828095/6 Fax Int. + 254 20 828129

KR (Süd-Korea) Leuze electronic Co., Ltd. Tel. Int. + 82 31 3828228 Fax Int. + 82 31 3828522

KZ (Kasachstan) KazPromAutomatics I td. Tel. Int. + 7 7212 50 11 50 Fax Int. + 7 7212 50 11 50

MK (Mazedonien) Tipteh d.o.o. Skopje Tel. Int. + 389 70 399 474 Fax Int. + 389 23 174 197

MX (Mexico) Leuze Lumiflex México, S.A. de C.V. Tel. Int. + 52 8183 7186-16 Fax Int. + 52 8183 7185-88

MY (Malaysia) MY (Malaysia) Ingermark (M) SDN.BHD Tel. Int. + 60 360 3427-88 Fax Int. + 60 360 3421-88

NG (Nigeria) SABROW HI-TECH E. & A. LTD. Tel. Int. + 234 80333 86366 Fax Int. + 234 80333 84463518

NI (Niederlande) Leuze electronic BV Tel. Int. + 31 418 65 35-44 Fax Int + 31 418 65 38-08

NO (Norwegen) Elteco A/S Tel. Int. + 47 35 56 20-70 Fax Int. + 47 35 56 20-99

PL (Polen) Balluff Sp. z o. o. Tel. Int. + 48 71 338 49 29 Fax Int. + 48 71 338 49 30

PT (Portugal) LA2P, Lda. Tel. Int. + 351 214 447070 Fax Int. + 351 214 447075

RO (Rumänien) O'BOYLE s.r.l Tel. Int. + 40 2 56201346 Fax Int. + 40 2 56221036 Vertriebsregion Ost Tel. 035027/629-106 Fax 035027/629-107

PI Z-Boroicho 01000-19999 39000-39999 98000-99999

> RS (Republik Serbien) Tipteh d.o.o. Beograd Tel. Int. + 381 11 3131 057 Fax Int. + 381 11 3018 326

BU (Bussland) Leuze electronic OOO Tel. Int. + 7 495 933 75 05 Fax Int. + 7 495 933 75 05

SE (Schweden) Leuze electronic AB Tel. + 46 8 7315190 Fax + 46 8 7315105

SG + PH (Singapur + Balluff Asia pte Ltd Tel. Int. + 65 6252 43-84 Fax Int. + 65 6252 90-60

SI (Slovenien) Tipteh d.o.o. Tel. Int. + 386 1200 51-50 Fax Int. + 386 1200 51-51

SK (Slowakische Republik) Schmachtl SK s.r.o. Tel. Int. + 421 2 58275600 Fax Int + 421 2 58275601

TH (Thailand) Industrial Electrical Co. Ltd. Tel. Int. + 66 2 6426700 Fax Int + 66 2 6424249

TB (Türkei) Leuze electronic San.ve.Tic.Ltd.Sti. Tel. Int. + 90 216 456 6704 Fax Int. + 90 216 456 3650

TW (Taiwan) Great Cofue Technology Co., Ltd. Tel. Int. + 886 2 29 83 80-77 Fax Int. + 886 2 29 85 33-73

UA (Ukraine) SV Altera OOO Tel. Int. + 38 044 4961888 Fax Int. + 38 044 4961818

US + CA (Vereinigte Staaten + Kanada)

Leuze electronic, Inc. Tel. Int. + 1 248 486-4466 Fax Int. + 1 248 486-6699 ZA (Südafrika)

Countapulse Controls (PTY.) Ltd. Tel. Int. + 27 116 1575-56 Fax Int. + 27 116 1575-13

07/2008

© Alle Rechte vorbehalten, insbesondere das Recht der Vervielfältigung und Verbreitung sowie der Übersetzung. Vervielfältigungen oder Reproduktionen in jeglicher Form bedürfen der schriftlichen Genehmigung durch den Hersteller.

Warennamen werden ohne Gewährleistung der freien Verwendbarkeit benutzt. Änderungen, die dem technischen Fortschritt dienen, vorbehalten

| 1                                                                                                    | Allgemeines                                                                                                   | 4                                                                                            |
|----------------------------------------------------------------------------------------------------|----------------------------------------------------------------------------------------------------|----------------------------------------------------------------------------------------------|
| 1.1                                                                                                    | Zeichenerklärung                                                                                              | 4                                                                                            |
| 1.2                                                                                                    | Konformitätserklärung                                                                                         | 4                                                                                            |
| 2                                                                                                    | Sicherheitshinweise                                                                                           | 5                                                                                            |
| 2.1                                                                                                    | Sicherheitsstandard                                                                                           | 5                                                                                            |
| 2.2                                                                                                    | Bestimmungsgemäßer Gebrauch                                                                                   | 5                                                                                            |
| 2.3                                                                                                    | Sicherheitsbewußt arbeiten                                                                                    | 6                                                                                            |
| 3                                                                                                    | Beschreibung                                                                                                  | 8                                                                                            |
| 3.1                                                                                                    | Zu dem Strichcodeleser BCL 8                                                                                  | 8                                                                                            |
| 3.2                                                                                                    | Stand alone Betrieb                                                                                           | 9                                                                                            |
| 3.3                                                                                                    | Daisy-Chain Netzwerk                                                                                          | 9                                                                                            |
| 4                                                                                                    | Technische Daten                                                                                              | . 10                                                                                         |
| 4.1                                                                                                    | Allgemeine Daten BCL 8                                                                                        | . 10                                                                                         |
| 4.2                                                                                                    | LED-Anzeigen                                                                                                  | . 11                                                                                         |
| 4.3                                                                                                    | Maß- und Anschlusszeichnungen                                                                                 | . 12                                                                                         |
| 4.4                                                                                                    | Optische Daten                                                                                                | . 14                                                                                         |
| 4.4.1                                                                                                    | Typenübersicht                                                                                                | 14                                                                                           |
| 4.4.2                                                                                                    | Lesefelder                                                                                                    | 15                                                                                           |
|                                                                                                    |                                                                                                    |                                                                                              |
| 5                                                                                                    | Zubehör/Bestellbezeichnungen                                                                                  | . 17                                                                                         |
| <b>5</b><br>5.1                                                                                                    | Zubehör/Bestellbezeichnungen<br>Zubehör Übersicht                                                             | <b>17</b><br>17                                                                              |
| <b>5</b><br>5.1<br>5.2                                                                                                    | Zubehör/Bestellbezeichnungen<br>Zubehör Übersicht<br>Anschlusseinheit MA 8.1                                  | <b>17</b><br>17<br>18                                                                        |
| <b>5</b><br>5.1<br>5.2<br>5.2.1                                                                                                    | Zubehör/Bestellbezeichnungen<br>Zubehör Übersicht<br>Anschlusseinheit MA 8.1<br>Elektrischer Anschluss MA 8.1 | <b>17</b><br>17<br>18<br>19                                                                  |
| <b>5</b><br>5.1<br>5.2<br>5.2.1<br>5.2.2<br>5.2.3                                                                                                    | Zubehör/Bestellbezeichnungen                                                                                  | <b>17</b><br>17<br>18<br>19<br>20<br>20                                                      |
| <b>5</b><br>5.1<br>5.2<br>5.2.1<br>5.2.2<br>5.2.3<br>5.2.3<br>5.2.4                                                                                                    | Zubehör/Bestellbezeichnungen                                                                                  | <b>17</b><br>17<br>18<br>19<br>20<br>20<br>22                                                |
| <b>5</b><br>5.1<br>5.2<br>5.2.1<br>5.2.2<br>5.2.3<br>5.2.4<br>5.3                                                                                                    | Zubehör/Bestellbezeichnungen                                                                                  | <b>17</b><br>17<br>18<br>19<br>20<br>20<br>22<br>23                                          |
| <b>5</b><br>5.1<br>5.2<br>5.2.1<br>5.2.2<br>5.2.3<br>5.2.4<br>5.3<br>5.3.1                                                                                                    | Zubehör/Bestellbezeichnungen                                                                                  | <b>17</b><br>17<br>18<br>20<br>20<br>22<br>23<br>24                                          |
| <b>5</b><br>5.1<br>5.2<br>5.2.1<br>5.2.2<br>5.2.3<br>5.2.4<br>5.3<br>5.3.1<br>5.3.2                                                                                                    | Zubehör/Bestellbezeichnungen                                                                                  | 17<br>18<br>19<br>20<br>20<br>22<br>23<br>24<br>25                                           |
| <b>5</b><br>5.2<br>5.2.1<br>5.2.2<br>5.2.3<br>5.2.4<br>5.3<br>5.3.1<br>5.3.2<br>5.3.3<br>5.3.4                                                                                                    | Zubehör/Bestellbezeichnungen                                                                                  | 17<br>17<br>18<br>20<br>20<br>20<br>22<br>23<br>24<br>25<br>26<br>27                         |
| <b>5</b><br>5.1<br>5.2<br>5.2.1<br>5.2.2<br>5.2.3<br>5.2.4<br>5.3<br>5.3.1<br>5.3.2<br>5.3.3<br>5.3.4<br>5.4                                                                                                    | Zubehör/Bestellbezeichnungen                                                                                  | <b>17</b><br>17<br>18<br>19<br>20<br>20<br>22<br>23<br>24<br>25<br>26<br>27<br>28            |
| <b>5</b><br>5.1<br>5.2<br>5.2.1<br>5.2.2<br>5.2.3<br>5.2.4<br>5.3<br>5.3.1<br>5.3.2<br>5.3.3<br>5.3.4<br>5.3.4<br>5.4<br><b>6</b>                                                                                                    | Zubehör/Bestellbezeichnungen                                                                                  | <b>17</b><br>17<br>18<br>19<br>20<br>20<br>22<br>23<br>24<br>25<br>26<br>27<br>28            |
| <b>5</b><br>5.2<br>5.2.1<br>5.2.2<br>5.2.3<br>5.2.4<br>5.3<br>5.3.1<br>5.3.2<br>5.3.3<br>5.3.4<br>5.4<br><b>6</b>                                                                                                    | Zubehör/Bestellbezeichnungen                                                                                  | 17<br>18<br>19<br>20<br>20<br>22<br>23<br>24<br>25<br>26<br>27<br>28<br>29                   |
| <b>5</b><br>5.1<br>5.2<br>5.2.1<br>5.2.2<br>5.2.3<br>5.2.4<br>5.3<br>5.3.1<br>5.3.2<br>5.3.3<br>5.3.4<br>5.4<br><b>6</b><br>6.1                                                                                                    | Zubehör/Bestellbezeichnungen                                                                                  | 17<br>18<br>19<br>20<br>22<br>23<br>24<br>25<br>26<br>27<br>28<br>29<br>29                   |
| <b>5</b><br>5.1<br>5.2<br>5.2.1<br>5.2.2<br>5.2.3<br>5.2.4<br>5.3<br>5.3.1<br>5.3.2<br>5.3.3<br>5.3.4<br>5.4<br><b>6</b><br>6.1<br>6.2<br>6.2                                                                                                    | Zubehör/Bestellbezeichnungen                                                                                  | 17<br>18<br>19<br>20<br>22<br>23<br>24<br>25<br>26<br>27<br>28<br>29<br>29<br>29<br>30       |
| <b>5</b><br>5.1<br>5.2<br>5.2.1<br>5.2.2<br>5.2.3<br>5.2.4<br>5.3<br>5.3.1<br>5.3.2<br>5.3.3<br>5.3.4<br>5.4<br><b>6</b><br>6.1<br>6.2<br>6.2.1<br>6.2.1<br>6.3                                                                                                    | Zubehör/Bestellbezeichnungen                                                                                  | 17<br>18<br>19<br>20<br>22<br>23<br>24<br>25<br>26<br>27<br>28<br>29<br>30<br>31             |
| <b>5</b><br>5.1<br>5.2<br>5.2.1<br>5.2.2<br>5.2.3<br>5.2.4<br>5.3<br>5.3.1<br>5.3.2<br>5.3.3<br>5.3.4<br>5.4<br><b>6</b><br><b>6</b><br><b>6</b><br><b>6</b><br><b>6</b><br><b>6</b><br><b>6</b><br><b>6</b><br><b>1</b><br><b>6</b><br><b>2</b><br><b>6</b><br><b>2</b> .1<br><b>5</b><br><b>1</b><br><b>1</b><br><b>1</b><br><b>1</b><br><b>1</b><br><b>1</b><br><b>1</b><br><b>1</b><br><b>1</b><br><b>1</b> | Zubehör/Bestellbezeichnungen                                                                                  | 17<br>18<br>19<br>20<br>22<br>23<br>24<br>25<br>26<br>27<br>28<br>29<br>29<br>30<br>31<br>32 |
| <b>5</b><br>5.1<br>5.2<br>5.2.3<br>5.2.4<br>5.3<br>5.3.1<br>5.3.2<br>5.3.3<br>5.3.4<br>5.4<br><b>6</b><br>6.1<br>6.2<br>6.2.1<br>6.3<br>6.3.1<br>6.3.2                                                                                                    | Zubehör/Bestellbezeichnungen                                                                                  | 17<br>18<br>19<br>20<br>22<br>23<br>24<br>25<br>26<br>27<br>28<br>29<br>30<br>31<br>32<br>33 |

# Inhaltsverzeichnis

| 6.3.3  | Leitungslängen                                        |    |
|--------|-------------------------------------------------------|----|
| 6.4    | Abbauen, Verpacken, Entsorgen                         |    |
| 7      | Inbetriebnahme                                        |    |
| 7.1    | Maßnahmen vor der ersten Inbetriebnahme               |    |
| 7.2    | Funktionstest                                         |    |
| 7.3    | Parameter einstellen                                  |    |
| 7.3.1  | Parametersätze                                        |    |
| 7.3.2  | Betriebsart Service                                   |    |
| 8      | Betrieb                                               |    |
| 8.1    | Anzeigeelemente                                       |    |
| 8.2    | Fehlerbehandlung                                      |    |
| 9      | Kommunikation mit dem Gerät                           |    |
| 9.1    | Installation der BCLConfig-Software                   |    |
| 10     | Wichtige Parameter                                    |    |
| 10.1   | Register Dekodierung                                  |    |
| 10.1.1 | Fenster Eigenschaften – Register Dekodierung          | 44 |
| 10.2   | Register Ausgabe                                      |    |
| 10.3   | Register Steuerung                                    |    |
| 10.4   | Register Kunden-Schnittstelle                         |    |
| 10.4.1 | Fenster Eigenschaften – Register Kunden-Schnittstelle |    |
| 10.5   | Register Referenzcode                                 |    |
| 10.6   | Register Schalteingang                                |    |
| 10.7   | Register Laser                                        | 51 |
| 10.8   | Register Schaltausgang                                |    |
| 11     | Online Befehle                                        |    |
| 11.1   | Übersicht über Befehle und Parameter                  |    |
| 11.1.1 | Allgemeine Online Befehle                             | 55 |
| 11.1.2 | 'Online'-Befehle zur Systemsteuerung                  |    |
| 11.1.3 | Online -Berenie für Parametersatz-Operationen         |    |
| 12     | Wartung                                               | 65 |
| 12.1   | Allgemeine Wartungshinweise                           | 65 |
| 12.2   | Reparatur, Instandhaltung                             | 65 |
| 12.3   | Diagnose und Fehlerbehebung                           |    |
| 12.4   | Strichcode-Musteretiketten                            |    |

| Bild 2.1:    | Beispiel für die Anbringung der Aufkleber mit Warnhinweisen                 | 7    |
|--------------|-----------------------------------------------------------------------------|------|
| Bild 3.1:    | Gerareauroau des BCL 8                                                      | 8    |
| Tabelle 4.1. | I ED Anzoigon                                                               | . 10 |
| Rild 4 1     | Maßzeichnung BCL 8 S M 0 BCL 8 S N 0 mit seitlichem Strahlaustritt          | 12   |
| Bild 4.2     | Maßzeichnung BCL 8 S M 2 BCL 8 S N 2 mit frontseitigem Strahlaustritt       | 13   |
| Tabelle 4.3  | Typenühersicht M-Ontik                                                      | 14   |
| Tabelle 4 4  | Typenübersicht M Oplik                                                      | 14   |
| Bild 4.3:    | Lesefeld BCL 8 S M mit M-Optik (medium density)                             | .15  |
| Bild 4.4:    | Lesefeld BCL 8 S N mit N-Optik (high density)                               | .16  |
| Tabelle 5.1: | Zubehör/Bestellbezeichnungen                                                | . 17 |
| Bild 5.1:    | Foto und Maßzeichnung Anschlusseinheit MA 8.1                               | .18  |
| Bild 5.2:    | Elektrischer Anschluss MA 8.1                                               | .19  |
| Bild 5.3:    | MA 8.1 - Anschlussbelegung PWR IN HOST/RS232                                | .20  |
| Bild 5.4:    | MA 8.1 - Anschlussbelegung SW IN/OUT                                        | .20  |
| Bild 5.5:    | Anschluss Schalteingang/Schaltausgang MA 8.1                                | .21  |
| Bild 5.6:    | MA 8.1 - Anschlussbelegung BCL                                              | .22  |
| Bild 5.7:    | Anschlussbelegung MA 8-01                                                   | .23  |
| Bild 5.8:    | MA 8-01 - Anschlussbelegung PWR IN HOST/RS485                               | .24  |
| Bild 5.9:    | MA 8-01 - Anschlussbelegung SW IN/OUT                                       | .25  |
| Bild 5.10:   | Elektrischer Anschluss MA 8-01                                              | .26  |
| Bild 5.11:   | MA 8-01 - Anschlussbelegung BCL                                             | .26  |
| Bild 5.12:   | Terminierung der RS 485 Schnittstelle in der MA 8-01                        | .27  |
| Bild 5.13:   | Befestigungsteile für BCL 8                                                 | .28  |
| Bild 6.1:    | Gerätetypenschild BCL 8                                                     | .29  |
| Bild 6.2:    | Befestigungsbeispiel BCL 8                                                  | .30  |
| Bild 6.3:    | Definition der Lesewinkel BCL 8                                             | .31  |
| Bild 6.4:    | BCL 8 Anschlussbelegung                                                     | .32  |
| Tabelle 6.1: | Anschlussbeschreibung BCL 8                                                 | .32  |
| Bild 6.5:    | Schalteingang BCL 8 Anschlussvariante 1 (Standardeinsteilung)               | .33  |
| Bild 6.6:    | Schalteingang BCL 8 Anschlussvariante 2 (Einsteilung "Invertiert")          | .33  |
| Bild 6.7:    | Schaltausgang BOL 8                                                         | .34  |
| Rild 7 1     | Strichcode-Label "Service"                                                  | . 30 |
| Bild 7.2     | Verbindung der BS 232-Schnittstelle mit PC oder Terminal                    | 38   |
| Bild 9 1     | Installationsfanster                                                        | .00  |
| Bild 9.2     | Installationsverzeichnis                                                    | 42   |
| Bild 9.3     | BCL 8 Konfigurationssoftware                                                | 42   |
| Bild 10 1    | Begister Dekodierung                                                        | 43   |
| Bild 10.2:   | Standardeinstellungen Fenster Figenschaften – Register Dekodierung          | .44  |
| Bild 10.3:   | Register Ausgabe                                                            | .45  |
| Bild 10.4:   | Register Steuerung                                                          | .46  |
| Bild 10.5:   | Register Kunden-Schnittstelle                                               | .47  |
| Bild 10.6:   | Standardeinstellungen Fenster Eigenschaften – Register Kunden-Schnittstelle | .48  |
| Bild 10.7:   | Register Referenzcode                                                       | .49  |
| Bild 10.8:   | Register Schalteingang                                                      | . 50 |
| Bild 10.9:   | Register Laser                                                              | .51  |
| Bild 10.10:  | Assistent für AutoReflAct                                                   | .52  |
| Bild 10.11:  | Register Schaltausgang                                                      | . 53 |
| Bild 12.1:   | Strichcode Muster-Etiketten                                                 | . 67 |

# 1 Allgemeines

# 1.1 Zeichenerklärung

Nachfolgend finden Sie die Erklärung der in dieser technischen Beschreibung verwendeten Symbole.

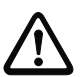

# Achtung!

Dieses Symbol steht vor Textstellen, die unbedingt zu beachten sind. Nichtbeachtung führt zu Verletzungen von Personen oder zu Sachbeschädigungen.

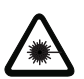

### Achtung Laser!

Dieses Symbol warnt vor Gefahren durch gesundheitsschädliche Laserstrahlung.

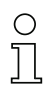

### Hinweis!

Dieses Symbol kennzeichnet Textstellen, die wichtige Informationen enthalten.

# 1.2 Konformitätserklärung

Der Strichcodeleser BCL 8 und die optionale Anschlusseinheit MA 8.1 wurden unter Beachtung geltender europäischer Normen und Richtlinien entwickelt und gefertigt.

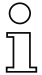

### Hinweis!

Eine entsprechende Konformitätserklärung kann beim Hersteller angefordert werden.

Der Hersteller der Produkte, die Leuze electronic GmbH & Co. KG in D-73277 Owen/Teck, besitzt ein zertifiziertes Qualitätssicherungssystem gemäß ISO 9001.

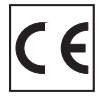

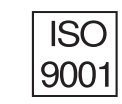

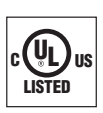

# 2 Sicherheitshinweise

# 2.1 Sicherheitsstandard

Der Strichcodeleser BCL 8 und die optionale Anschlusseinheit MA 8.1 sind unter Beachtung der geltenden Sicherheitsnormen entwickelt, gefertigt und geprüft worden. Sie entsprechen dem Stand der Technik.

# 2.2 Bestimmungsgemäßer Gebrauch

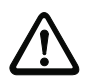

### Achtung!

Der Schutz von Betriebspersonal und Gerät ist nicht gewährleistet, wenn das Gerät nicht entsprechend seinem bestimmungsgemäßen Gebrauch eingesetzt wird.

Der Strichcodeleser des Typs BCL 8 ist als stationärer Scanner mit integriertem Decoder für alle gängigen Strichcodes zur automatischen Objekterkennung konzipiert.

Die optionale Anschlusseinheit MA 8.1 dient zum einfachen Anschluss eines Strichcodelesers des Typs BCL 8.

Unzulässig sind insbesondere die Verwendung

- in Räumen mit explosionsfähiger Atmosphäre
- zu medizinischen Zwecken

### Einsatzgebiete

Der Strichcodeleser BCL 8 mit optionaler Anschlusseinheit MA 8.1 ist insbesondere für folgende Einsatzgebiete konzipiert:

- In Etikettier- und Verpackungsmaschinen
- In Analyseautomaten
- Bei platzkritischen Strichcodeleseaufgaben
- Im Materialfluss
- In der Pharmaindustrie
- In der Robotik und Automatisierungstechnik

# 2.3 Sicherheitsbewußt arbeiten

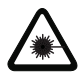

Achtung Laserstrahlung!

Bei länger andauerndem Blick in den Strahlengang kann die Netzhaut im Auge beschädigt werden! Blicken Sie nie direkt in den Strahlengang! Richten Sie den Laserstrahl nicht auf Personen! Vermeiden Sie bei der Montage und Ausrichtung Reflexionen des Laserstrahls durch spiegelnde Oberflächen!

Beachten Sie die geltenden gesetzlichen und örtlichen Laserschutzbestimmungen gemäß IEC 60825 in der neuesten Fassung.

Die gläserne Optikabdeckung ist die einzige Austrittsöffnung, durch die Laserstrahlung aus dem Gerät entweichen kann. Eingriffe und Veränderungen am Gerät sind nicht zulässig! Das Gerät enthält keine durch den Benutzer einzustellenden oder zu wartenden Teile.

Während die Laserdiode Laserstrahlung aussendet, kann ein Ausfall des Scanner-Motors zu einer Überschreitung des Strahlungspegel-Limits führen. Das Gerät hat Schutzeinrichtungen, die diesen Fall verhindern sollen. Sollte es trotzdem zur Aussendung eines stationären Laserstrahls kommen, trennen Sie den fehlerhaften Barcodeleser sofort von der Spannungsversorgung.

Der BCL 8 verwendet eine Laserdiode geringer Leistung im sichtbaren Rotlichtbereich mit einer emittierten Wellenlänge von ca. 650nm. Die Ausgangsleistung des Laserstrahls beträgt am Austrittsfenster max. 1,3mW nach EN 60825-1. Die gemittelte Laserleistung ist geringer als 1mW entsprechend der Laserklasse 2 nach EN 60825-1 und nach U.S. 21 CFR 1050.10 mit Laser Notice No. 50.

VORSICHT: Wenn andere als die hier angegebenen Bedienungs- oder Justiereinrichtungen benutzt oder andere Verfahrensweisen ausgeführt werden kann dies zu gefährlicher Strahlungsexposition führen! Die Verwendung optischer Instrumente oder Einrichtungen mit dem Gerät erhöht die Gefahr von Augenschäden!

# 0 11

### Hinweis!

Bringen Sie die dem Gerät beigefügten Aufkleber (Hinweisschilder und Laseraustrittssymbol) unbedingt am Gerät an! Sollten die Schilder aufgrund der Einbausituation des BCL 8 verdeckt werden, so bringen Sie die Schilder statt dessen in der Nähe des BCL 8 so an, dass beim Lesen der Hinweise nicht in den Laserstrahl geblickt werden muss!

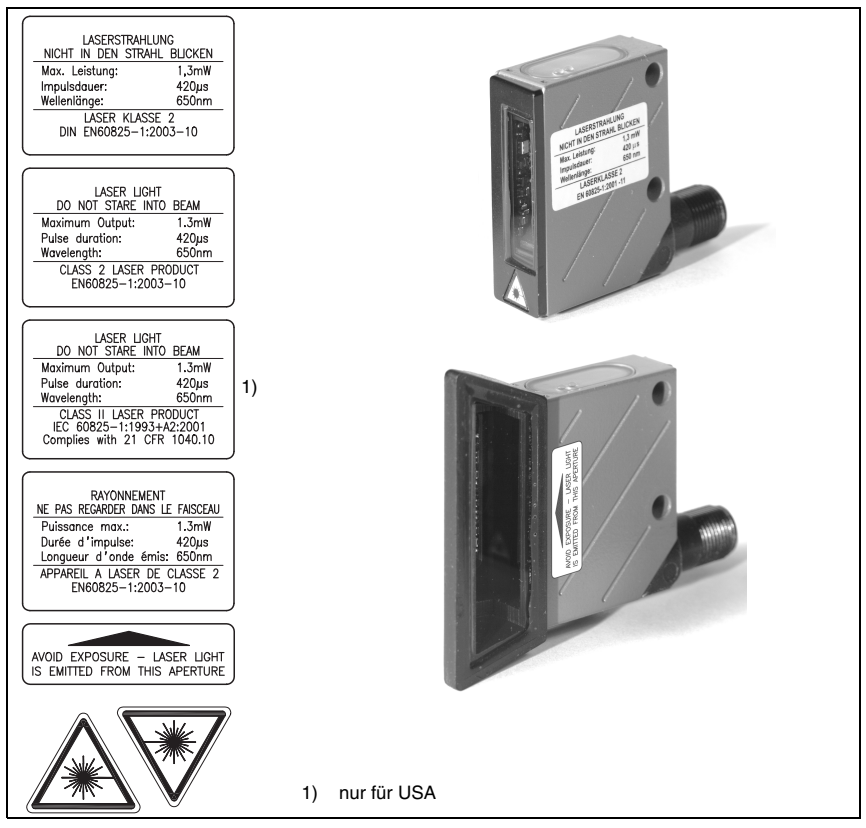

Bild 2.1: Beispiel für die Anbringung der Aufkleber mit Warnhinweisen

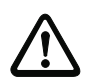

# Achtung!

Eingriffe und Veränderungen an den Geräten, außer den in dieser Anleitung ausdrücklich beschriebenen, sind nicht zulässig.

# Sicherheitsvorschriften

Beachten Sie die örtlich geltenden gesetzlichen Bestimmungen und die Vorschriften der Berufsgenossenschaften.

# Qualifiziertes Personal

Die Montage, Inbetriebnahme und Wartung der Geräte darf nur von qualifiziertem Fachpersonal durchgeführt werden.

Elektrische Arbeiten dürfen nur von elektrotechnischen Fachkräften durchgeführt werden.

# 3 Beschreibung

# Geräteaufbau des BCL 8

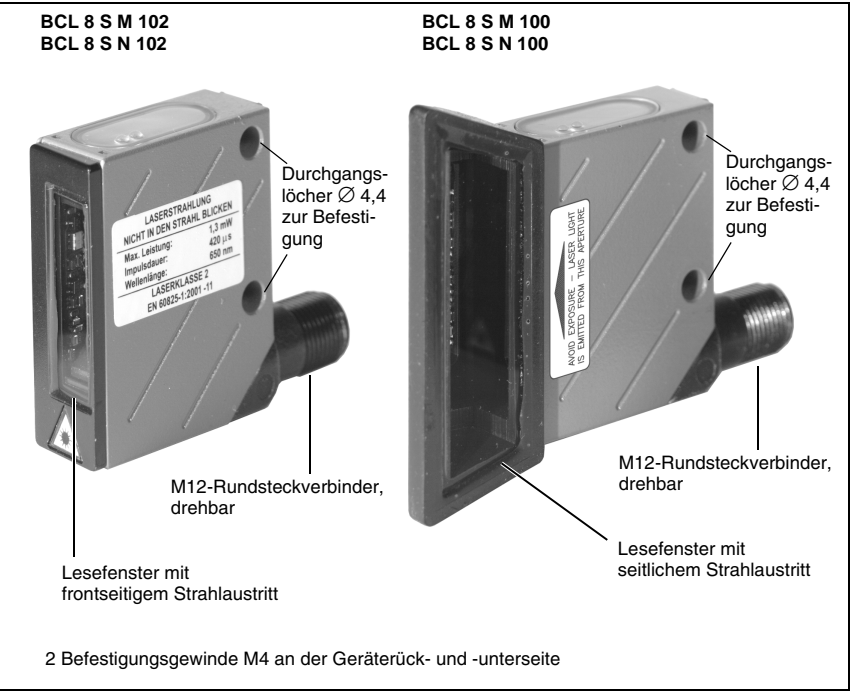

Bild 3.1: Geräteaufbau des BCL 8

# 3.1 Zu dem Strichcodeleser BCL 8

Der Strichcodeleser BCL 8 ist ein Laserscanner mit integriertem Decoder für alle gebräuchlichen Strichcodes, wie z.B. 2/5 Interleaved, Code 39, Code 128, EAN etc., mit minimaler Baugröße.

Umfangreiche Möglichkeiten der Gerätekonfiguration per Software ermöglichen die Anpassung an eine Vielzahl von Leseaufgaben. Durch die geringen Geräteabmessungen und sein breites Lesefeld kann der BCL 8 auch bei sehr beengten Platzverhältnissen eingesetzt werden.

Informationen zu technischen Daten und Eigenschaften finden Sie im Kapitel 4.

# 3.2 Stand alone Betrieb

Der Strichcodeleser BCL 8 wird als Einzelgerät "Stand alone" betrieben. Für den elektrischen Anschluss der Versorgungsspannung, der Schnittstelle und des Schalteingangs ist er mit einem 5-adrigen Kabel mit offenen Enden oder einem 5-poligen M12-Rundstecker ausgerüstet.

# Mit Anschlusseinheit MA 8.1

Die Anschlusseinheit MA 8.1 vereinfacht die elektrische Installation des Strichcodelesers im Stand-alone Betrieb mit **RS 232 Schnittstelle**.

Für Einzelheiten zu den Anschlusseinheiten siehe Kapitel 5.

### Mit Anschlusseinheit MA 8-01

Die Anschlusseinheit MA 8-01 vereinfacht die elektrische Installation des Strichcodelesers im Stand-alone Betrieb mit **RS 485 Schnittstelle**.

Für Einzelheiten zu den Anschlusseinheiten siehe Kapitel 5.

# 3.3 Daisy-Chain Netzwerk

Daisy-Chain ist ein Netzwerk auf Basis der RS 232 Schnittstelle. Alle Geräte, bestehend aus Sender und Empfänger, werden miteinander zu einem Ring verbunden. Der Sender des einen Geräts wird direkt auf den Empfänger des nächsten Geräts geschaltet, bis alle Geräte zu einem Ring zusammen gefasst sind. Ein Gerät übernimmt dabei die Aufgabe des Host-Systems.

Alle BCL 8 sind idealerweise mit Anschlusseinheiten MA 8.1 so miteinander zu verbinden, dass:

- die Spannungsversorgung der BCL 8/MA 8.1 sichergestellt ist.
- TxD auf RxD der RS 232 von einem zum nächsten BCL 8 (Host) aufgebaut wird.
- die Schaltein- und -ausgänge optional angeschlossen sind.

Es dürfen maximal sieben BCL 8 im Daisy-Chain zusammen mit einem Host betrieben werden. Weitere Informationen erhalten Sie über ihr Leuze Vertriebsbüro.

# 4 Technische Daten

# 4.1 Allgemeine Daten BCL 8

| Optische Daten        |                                                                                                    |
|-----------------------|----------------------------------------------------------------------------------------------------|
| Lichtquelle           | Laserdiode 650nm                                                                                                    |
| Scanrate              | M-Optik: 600 Scans/s                                                                                                    |
|                       | N-Optik: 500 Scans/s                                                                                                    |
| Auflösung             | M-Optik: m = 0,150 0,500mm / 6 20mil                                                                                                    |
|                       | N-Optik: m = 0,127 0,400mm / 5 16mil                                                                                                    |
| Strahlablenkung       | über rotierendes Polygonrad                                                                                                    |
| Strahlaustritt        | frontseitig, alternativ mit Umlenkspiegel (105°) seitlich                                                                                                    |
| Leseentfernung        | Siehe Lesefelder                                                                                                    |
| Lesefeldöffnung       | Siehe Lesefelder                                                                                                    |
| Laserschutzklasse     | Klasse 2 gemäß EN 60825-1 und U.S. 21 CFR 1040.10 mit<br>Laser Notice No. 50                                                                                                    |
| Codearten             | 2/5 Interleaved, Code 39, Code 128, EAN 128, EAN/UPC,<br>EAN Adendum, Codabar, Pharma Code, Code 93                                                                                        |
| Softwareeigenschaften | Ausgabeformat wählbar, autoConfig, autoReflAct, Referenz-<br>codevergleich, Mehrfachlesung, Echtzeitdecodierung, Jus-<br>tage Mode, Steuerung des Schaltein- alternativ<br>-ausgangs, etc. |
| Elektrische Daten     |                                                                                                    |
| Schnittstellentyp     | RS 232, frei parametrierbar                                                                                                    |
| Baudrate              | 4800 57600Bd                                                                                                    |
| Datenformate          | Datenbit: 7, 8                                                                                                    |
|                       | Parität: None, Even, Odd                                                                                                    |
|                       | Stoppbit: 1, 2                                                                                                    |
| Protokolle            | Rahmenprotokoll mit/ohne Quittierung                                                                                                    |
|                       | Software-Handshake X ON / X OFF                                                                                                    |
| Service Schnittstelle | RS 232 mit festem Datenformat,                                                                                                    |
|                       | 9600Bd, 8 Datenbits, keine Parität, 1 Stopbit                                                                                                    |
|                       | <stx> <daten> <cr><lf></lf></cr></daten></stx>                                                                                                    |
| Ports                 | 1 Schalteingang 5VDC                                                                                                    |
|                       | oder                                                                                                    |
|                       | 1 Schaltausgang 5 30 V, 20 mA                                                                                                    |
| LEDs                  | 1 Gerätestatus                                                                                                    |
|                       | 1 Lesestatus                                                                                                    |
| Betriebsspannung      | 4,75 5,5VDC, Schutzklasse III - PELV <sup>1)</sup>                                                                                                    |
|                       | (Protective Extra Low Voltage)                                                                                                    |
| Stromaufnahme         | max. 250mA (empfohlenes Netzteil: 2W)                                                                                                    |
|                       |                                                                                                    |

Tabelle 4.1: Technische Daten

### Mechanische Daten

| Schutzart               | IP 67                                          |
|-------------------------|------------------------------------------------|
| Anschlussart            | M12-Rundsteckverbinder, 5-polig, drehbar oder  |
|                         | festes Kabel, 2m lang, 5 x 0,25mm <sup>2</sup> |
| Gewicht                 | 70g                                            |
| Abmessungen (H x B x T) | Strahlaustritt frontseitig: 48 x 40,3 x 15mm   |
|                         | Strahlaustritt seitlich: 48 x 58 x 17,4mm      |
| Gehäuse                 | Metall (Zink-Druckguss)                        |
| Umgebungsdaten          |                                                |
| Umgebungstemperatur     | 0°C +40°C/-20°C +60°C                          |
| (Betrieb/Lager)         |                                                |
| Luftfeuchtigkeit        | max. 90% relative Feuchte, nicht kondensierend |
| Vibration               | IEC 60068-2-6, Test FC                         |
| Schock                  | IEC 60068-2-27, Test Ea                        |
| Elektromagnetische      | EN 55022,                                      |
| Verträglichkeit         | IEC 61000-4-2, -3, -4 und -6,                  |
| Konformität             | CE, FCC Class B, UL                            |
|                         |                                                |

Tabelle 4.1: Technische Daten

1) Bei UL-Applikationen: nur für die Benutzung in "Class 2"-Stromkreisen nach NEC

# 4.2 LED-Anzeigen

Zwei 3-Farben-LEDs an der Gehäuseoberseite geben den Geräte- und Lesestatus wieder:

| LED            | Farbe                   | Bedeutung              |
|----------------|-------------------------|------------------------|
|                | grün blinkend           | Initialisierungsphase  |
| 0              | grün dauernd            | Betriebsbereitschaft   |
| Status<br>I FD | rot blinkend (200ms)    | Warnung                |
| 220            | rot dauernd             | Fehler, keine Funktion |
|                | orange blinkend (200ms) | Service-Betrieb        |
| Decede         | grün (200ms ein)        | Lesung erfolgreich     |
| Lecode         | rot (200ms aus)         | kein Leseergebnis      |
|                | orange dauernd          | Lesetor ein            |

Tabelle 4.2: LED-Anzeigen

# 4.3 Maß- und Anschlusszeichnungen

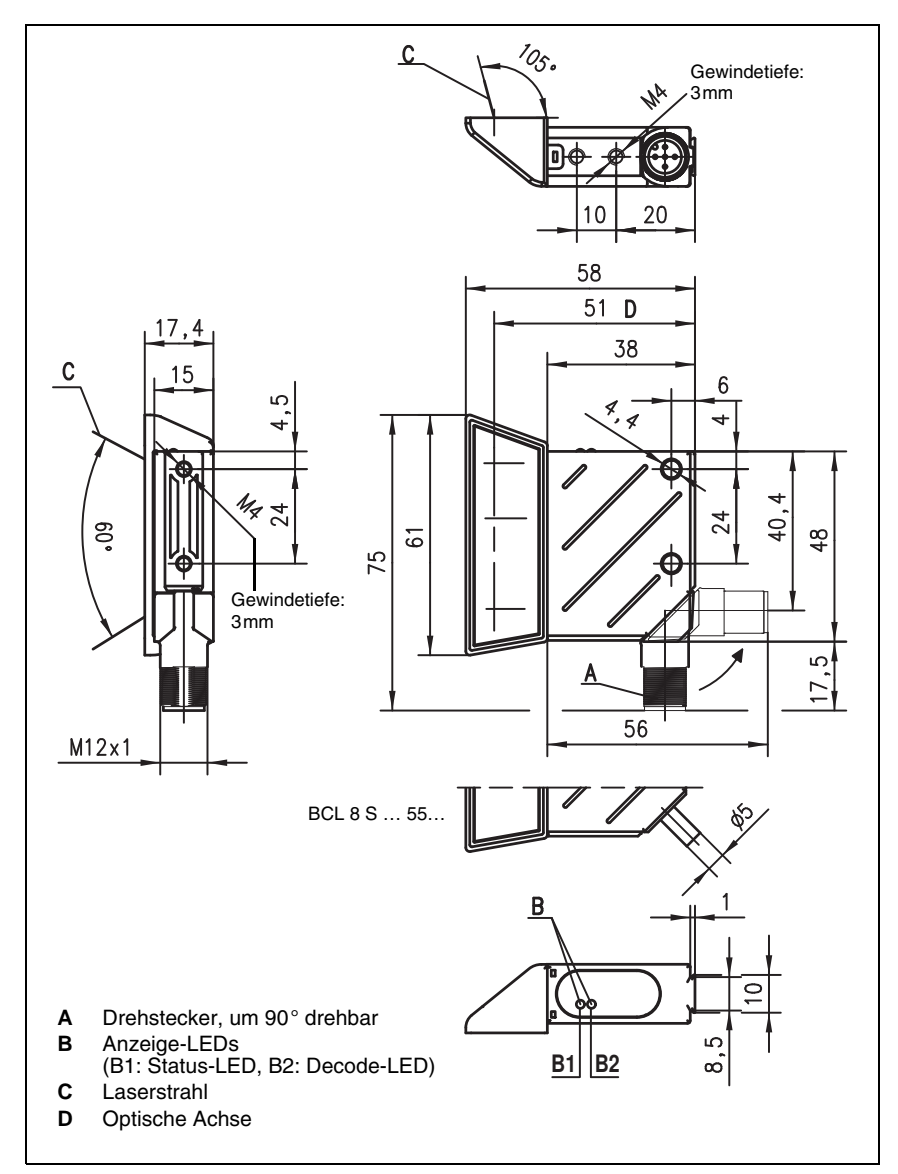

BCL 8 S M ...0, BCL 8 S N ...0 mit seitlichem Strahlaustritt

Bild 4.1: Maßzeichnung BCL 8 S M ...0, BCL 8 S N ...0 mit seitlichem Strahlaustritt

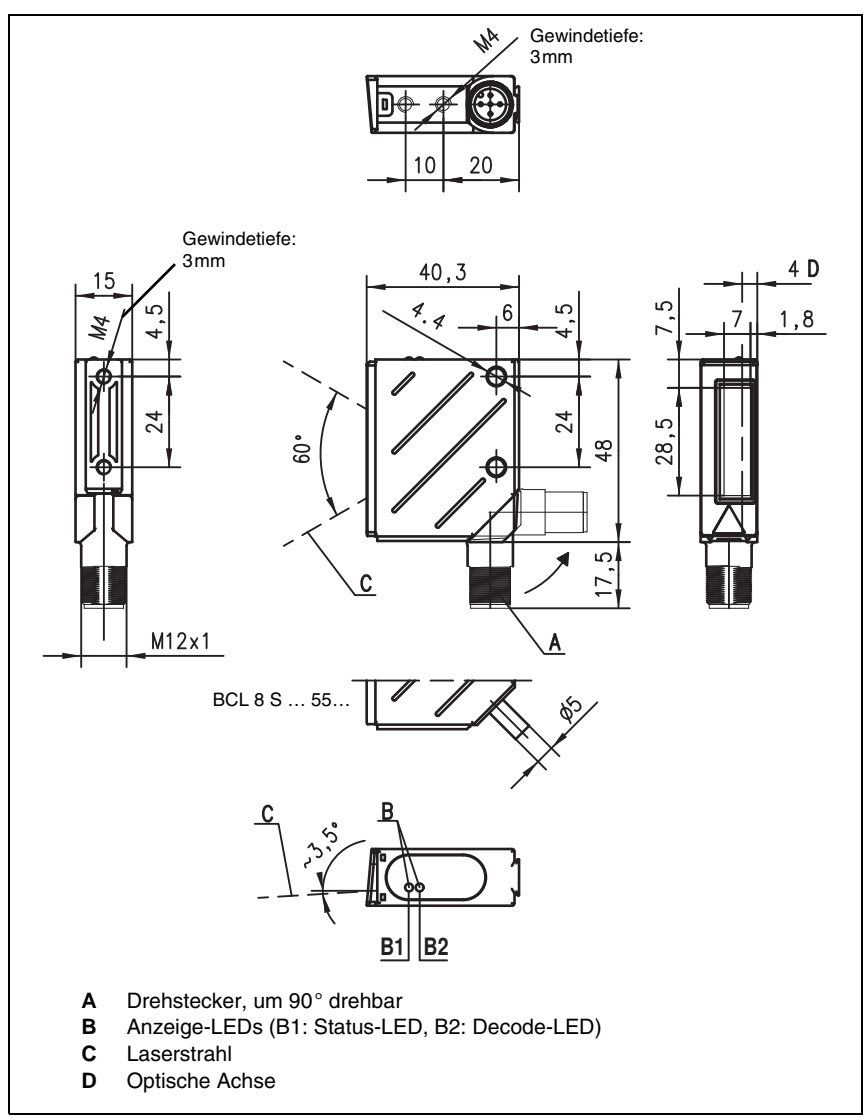

BCL 8 S M ...2, BCL 8 S N ...2 mit frontseitigem Strahlaustritt

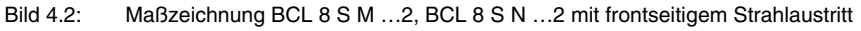

# 4.4 Optische Daten

# 0 11

# Hinweis!

Beachten Sie bitte, dass die Größe des Strichcode-Moduls Einfluss auf die maximale Leseentfernung und die Lesefeldbreite hat. Berücksichtigen Sie daher bei der Auswahl des Montageortes und/oder des geeigneten Strichcode-Labels unbedingt die unterschiedliche Lesecharakteristik des Scanners bei verschiedenen Strichcode-Modulen.

Für unterschiedliche Leseaufgaben und Anschlussanforderungen gibt es den BCL 8 in unterschiedlichen Varianten (siehe Kapitel 4.4.1 "Typenübersicht").

# 4.4.1 Typenübersicht

| Тур           | Reichweite | Modul/<br>Auflösung<br>[mm] | Anschluss           | Scannertyp/<br>Strahlaustritt | ArtNr.    |
|---------------|------------|-----------------------------|---------------------|-------------------------------|-----------|
| BCL 8 S M 100 | bis 160mm  | 0,15 0,5                    | M12-<br>Rundstecker | Single-Line/<br>seitlich      | 500 40229 |
| BCL 8 S M 102 |            |                             |                     | Single-Line/<br>frontseitig   | 500 38949 |
| BCL 8 S M 550 |            |                             | festes Kabel        | Single-Line/<br>seitlich      | 500 40230 |
| BCL 8 S M 552 |            |                             | (2m)                | Single-Line/<br>frontseitig   | 500 38948 |

### BCL 8 mit M-Optik

Tabelle 4.3: Typenübersicht M-Optik

# BCL 8 mit N-Optik

| Тур           | Reichweite  | Modul/<br>Auflösung<br>[mm] | Anschluss           | Scannertyp/<br>Strahlaustritt | ArtNr.    |
|---------------|-------------|-----------------------------|---------------------|-------------------------------|-----------|
| BCL 8 S N 100 |             | 0,125 0,4                   | M12-<br>Rundstecker | Single-Line/<br>seitlich      | 501 05417 |
| BCL 8 S N 102 | hia 100mm   |                             |                     | Single-Line/<br>frontseitig   | 501 05418 |
| BCL 8 S N 550 | 513 1201111 |                             | festes Kabel        | Single-Line/<br>seitlich      | 501 05419 |
| BCL 8 S N 552 |             |                             | (2m)                | Single-Line/<br>frontseitig   | 501 05420 |

Tabelle 4.4: Typenübersicht N-Optik

# 4.4.2 Lesefelder

# 0 11

# Hinweis!

Beachten Sie, dass die tatsächlichen Lesefelder noch von Faktoren wie Etikettiermaterial, Druckqualität, Lesewinkel, Druckkontrast etc. beeinflusst werden und deshalb von den hier angegebenen Lesefeldern abweichen können. Der Nullpunkt des Leseabstands bezieht sich immer auf die Gehäusevorderkante des Strahlaustritts.

Lesefeld BCL 8 mit M-Optik

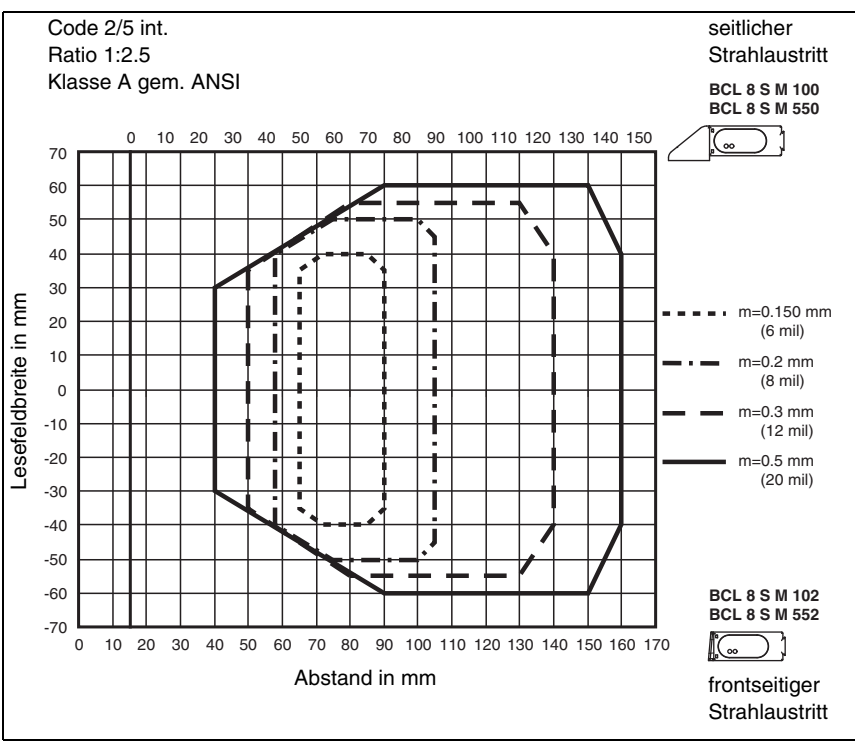

Bild 4.3: Lesefeld BCL 8 S M ... mit M-Optik (medium density)

# Lesefeld BCL 8 mit N-Optik

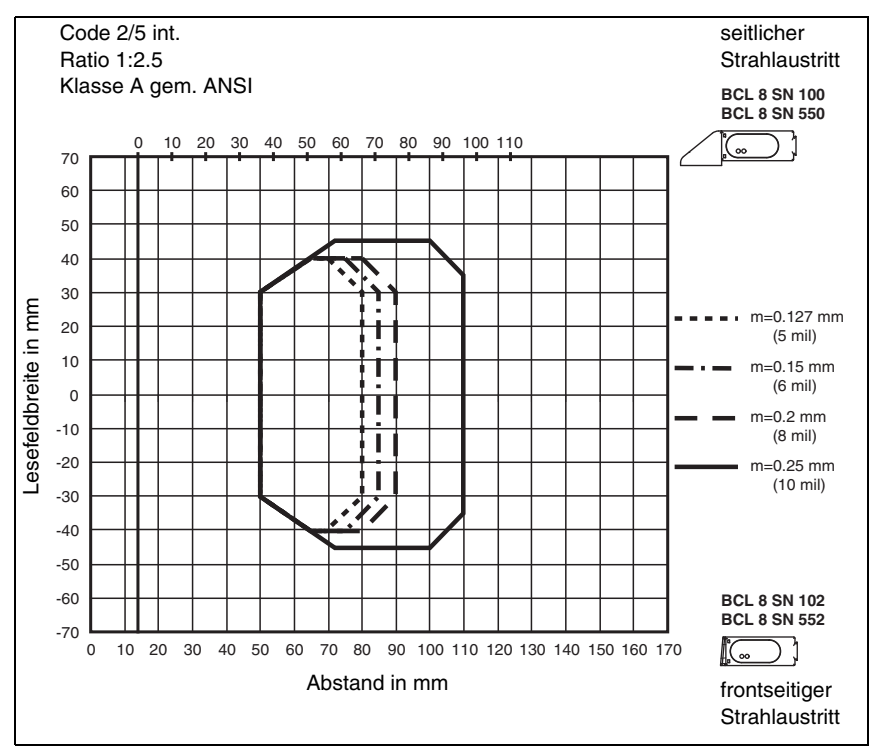

Bild 4.4: Lesefeld BCL 8 S N ... mit N-Optik (high density)

# 5 Zubehör/Bestellbezeichnungen

# 5.1 Zubehör Übersicht

# Hinweis!

0 11

Produkte der Leuze electronic GmbH + Co. KG können Sie bei jeder auf der Umschlagrückseite aufgelisteten Vertriebs- und Serviceadressen bestellen.

| Bezeichnung | ArtNr.                         | Kurzbeschreibung                                                                                                    |  |  |
|-------------|--------------------------------|----------------------------------------------------------------------------------------------------|--|--|
| MA 8.1      | 501 01699                      | Anschlusseinheit MA 8.1 für BCL 8,<br><b>RS 232</b> Punkt-zu-Punkt Verbindung,<br>1 Schalteingang <b>und</b> 1 Schaltausgang, 24V DC  |  |  |
| MA 8-01     | 501 04790                      | Anschlusseinheit MA 8-01 für BCL 8,<br><b>RS 485</b> Punkt-zu-Punkt Verbindung,<br>1 Schalteingang <b>und</b> 1 Schaltausgang, 24V DC |  |  |
| BT 8-0      | 500 36196                      | Befestigungsteil mit Schwalbenschwanz                                                                                                 |  |  |
| BT 8-D10    | 500 35017                      | Befestigungsteil für Rundstangen Ø 10mm<br>oder Befestigungsblech                                                                     |  |  |
| BT 8-D12    | 500 35018                      | Befestigungsteil für Rundstangen Ø 12mm<br>oder Befestigungsblech                                                                     |  |  |
| BT 8-D14    | 500 35019                      | Befestigungsteil für Rundstangen Ø 14mm<br>oder Befestigungsblech                                                                     |  |  |
| UMS 8-D10   | 500 35020                      | Befestigungssystem mit Schwalbenschwanz für<br>Rundstangen Ø 10mm                                                                     |  |  |
| UMS 8-D12   | 500 35021                      | Befestigungssystem mit Schwalbenschwanz für<br>Rundstangen Ø 12mm                                                                     |  |  |
| UMS 8-D14   | 500 35022                      | Befestigungssystem mit Schwalbenschwanz für<br>Rundstangen Ø 14mm                                                                     |  |  |
| UMS 8.1-D10 | 500 35023                      | Befestigungssystem, drehbar, mit Schwalbenschwanz für Rundstangen Ø 10mm                                                              |  |  |
| UMS 8.1-D12 | 500 35024                      | Befestigungssystem, drehbar, mit Schwalbenschwanz für Rundstangen Ø 12mm                                                              |  |  |
| UMS 8.1-D14 | 500 35025                      | Befestigungssystem, drehbar, mit Schwalbenschwanz für Rundstangen Ø 14mm                                                              |  |  |
| UMS 8.2-D10 | 500 35026                      | Befestigungssystem, drehbar und neigbar, mit Schwalbenschwanz für Rundstangen $\varnothing$ 10mm                                      |  |  |
| UMS 8.2-D12 | 500 35027                      | Befestigungssystem, drehbar und neigbar, mit Schwal-<br>benschwanz für Rundstangen Ø 12mm                                             |  |  |
| UMS 8.2-D14 | 500 35028                      | Befestigungssystem, drehbar und neigbar, mit Schwalbenschwanz für Rundstangen $\varnothing$ 14mm                                      |  |  |
| BCLConfig   | Download unter<br>www.leuze.de | Parametriersoftware                                                                                                    |  |  |

Tabelle 5.1: Zubehör/Bestellbezeichnungen

# 5.2 Anschlusseinheit MA 8.1

Die Anschlusseinheit MA 8.1 dient zur vereinfachten elektrischen Installation des BCL 8. Sie bietet folgende Vorteile gegenüber der Installation des BCL 8 als Stand-alone-Gerät:

- M12-Rundbuchse für Schalteingang und Schaltausgang
- M12-Rundstecker für RS 232 Schnittstelle und Spannungsversorgung 24V DC
- M12-Rundbuchse zum Anschluss des BCL 8

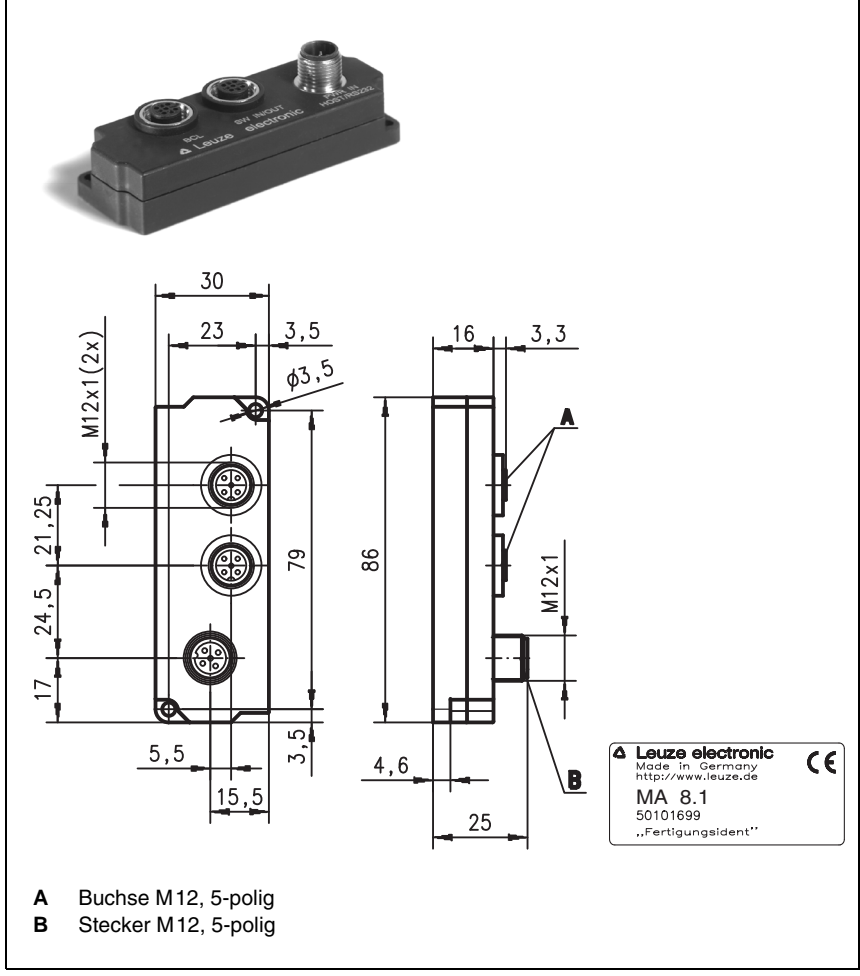

Bild 5.1: Foto und Maßzeichnung Anschlusseinheit MA 8.1

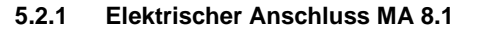

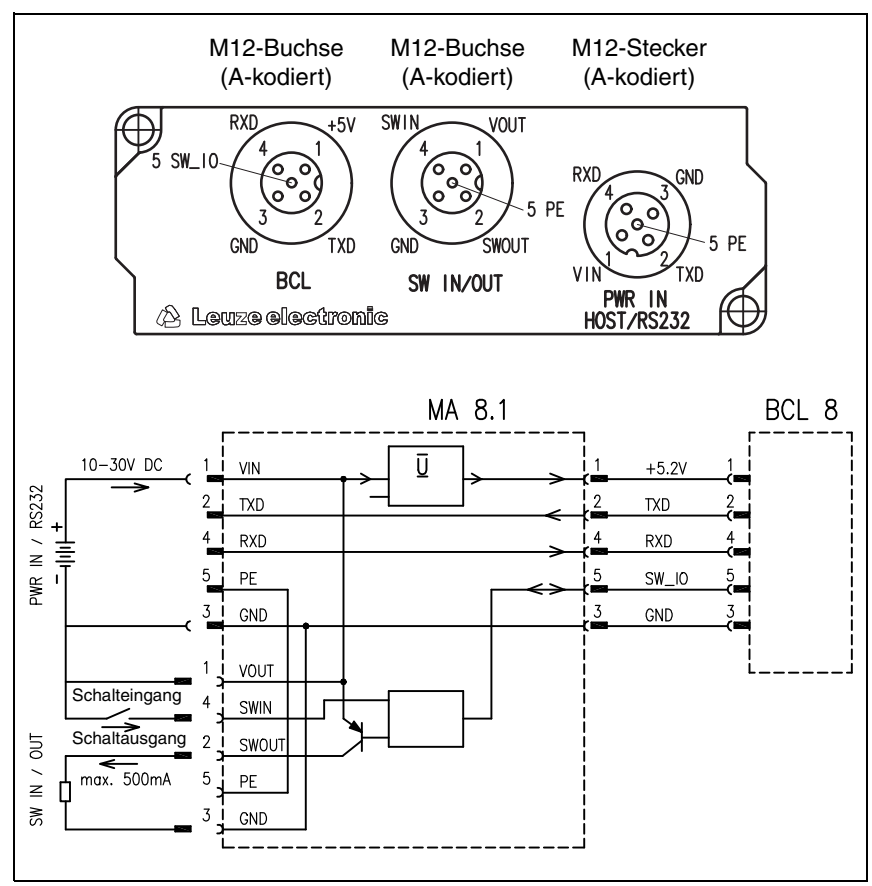

Bild 5.2: Elektrischer Anschluss MA 8.1

# 5.2.2 MA 8.1 - PWR IN HOST/RS232 - Spannungsversorgung und RS 232

| PWR IN HOST/RS232 (5 pol. Stecker, A-kodiert) |         |      |                                               |  |
|-----------------------------------------------|---------|------|-----------------------------------------------|--|
| RXD 4 3 GND                                   | Pin     | Name | Bemerkung                                     |  |
|                                               | 1       | VIN  | positive Versorgungsspannung:<br>+10 +30 V DC |  |
| FE(5(0,0))                                    | 2       | TXD  | RS 232 Sendedaten vom BCL 8 zum Host          |  |
|                                               | 3       | GND  | Versorgungsspannung 0VDC                      |  |
| PWR IN<br>HOST/RS232                          | 4       | RXD  | RS 232 Empfangsdaten vom Host zum<br>BCL 8    |  |
| M12-Stecker                                   | 5       | FE   | Funktionserde                                 |  |
| (A-kodiert)                                   | Gewinde | FE   | Funktionserde (Gehäuse)                       |  |

Bild 5.3: MA 8.1 - Anschlussbelegung PWR IN HOST/RS232

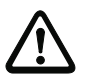

# Achtung!

Die Schutzart IP 67 wird nur mit verschraubten Steckverbindern bzw. mit verschraubten Abdeckkappen erreicht!

# 5.2.3 MA 8.1 - SW IN/OUT - Schalteingang und Schaltausgang

| SW IN/OUT(5 pol. Buchse, A-kodiert)            |         |       |                                                                      |  |  |
|------------------------------------------------|---------|-------|----------------------------------------------------------------------|--|--|
|                                                | Pin     | Name  | Bemerkung                                                            |  |  |
| SWIN 4 1 VOUT                                  | 1       | VOUT  | Spannungsversorgung für Sensorik (VOUT identisch mit VIN bei PWR IN) |  |  |
| <sup>FE</sup> ( <sup>5</sup> to <sup>6</sup> J | 2       | SWOUT | Schaltausgang                                                        |  |  |
| GND 3 2 SWOUT                                  | 3       | GND   | GND für Sensorik                                                     |  |  |
| SW IN/OUT                                      | 4       | SWIN  | Schalteingang                                                        |  |  |
| M12-Buchse                                     | 5       | FE    | Funktionserde                                                        |  |  |
| (A-kodiert)                                    | Gewinde | FE    | Funktionserde (Gehäuse)                                              |  |  |

Bild 5.4: MA 8.1 - Anschlussbelegung SW IN/OUT

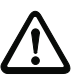

# Achtung!

Die Schutzart IP 67 wird nur mit verschraubten Steckverbindern bzw. mit verschraubten Abdeckkappen erreicht!

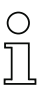

# Hinweis!

Die Programmierung des Schalteingangs/Schaltausgangs erfolgt über die Konfigurationssoftware **BCLconfig**. Siehe hierzu auch Kapitel 10.6 und Kapitel 10.8, Seite 50 ff.

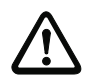

### Achtung!

Sollten Sie einen Sensor mit Standard M12-Steckverbinder verwenden, so beachten Sie bitte folgenden Hinweis:

Verwenden Sie nur Sensoren bei denen der Schaltausgang nicht auf Pin 2 bzw. Sensorkabel bei denen Pin 2 nicht belegt ist, da der Schaltausgang nicht gegen Rückkopplungen auf den Schalteingang gesichert ist. Liegen z. B. der invertierte Sensorausgang auf Pin 2, kommt es zu einem Fehlverhalten des Schaltausgangs.

# Anschluss Schalteingang / Schaltausgang

Die MA 8.1 verfügt über einen Schalteingang und einen Schaltausgang. Der Anschluss von Schalteingang / Schaltausgang erfolgt nach Bild 5.5.

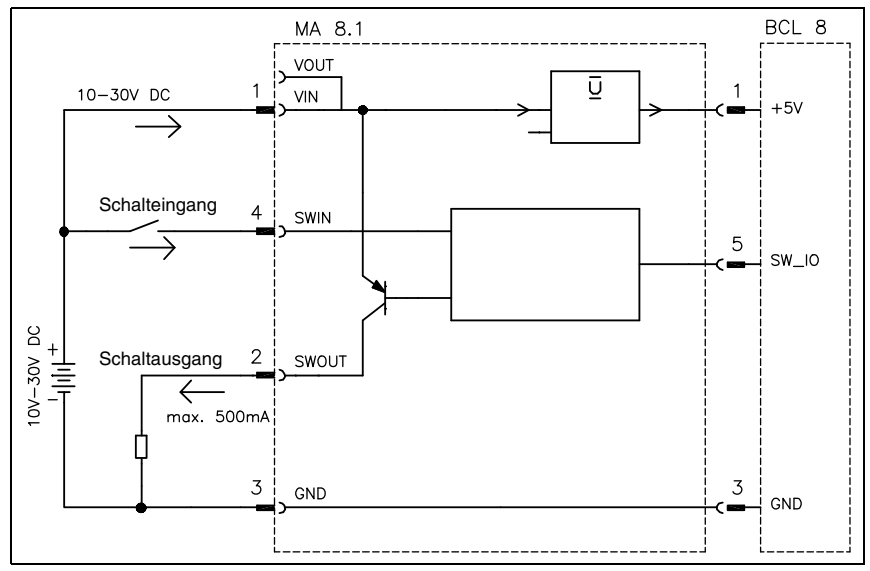

Bild 5.5: Anschluss Schalteingang/Schaltausgang MA 8.1

# 5.2.4 MA 8.1 - BCL - Anschluss des BCL 8 an die MA 8.1

| BCL (5 pol. Buchse, A-kodiert) |         |                |                                                             |  |  |
|--------------------------------|---------|----------------|-------------------------------------------------------------|--|--|
|                                | Pin     | Name           | Bemerkung                                                   |  |  |
|                                | 1       | VIN            | Versorgungsspannung für BCL 8<br>+4,9 … +5,4VDC             |  |  |
|                                | 2       | TXD            | Sendeleitung RS 232                                         |  |  |
| GND TXD                        | 3       | GND            | Versorgungsspannung 0VDC                                    |  |  |
| BCL 8                          | 4       | RXD            | Empfangsleitung RS 232                                      |  |  |
| M12-Buchse                     | 5       | SWIN/<br>SWOUT | Konfigurierbarer Schalteingang/Schaltaus-<br>gang des BCL 8 |  |  |
| (A-Kodiert)                    | Gewinde | FE             | Funktionserde (Gehäuse)                                     |  |  |

| Bild 5.6: | MA 8.1 - Anschlussbelegung BCL |
|-----------|--------------------------------|
|-----------|--------------------------------|

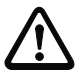

# Achtung!

Die Schutzart IP 67 wird nur mit verschraubten Steckverbindern bzw. mit verschraubten Abdeckkappen erreicht!

Der BCL 8 wird über das Verbindungskabel KB 008-1000/2000/3000 (AA/AR) an die MA 8.1 angeschlossen. Der Anschluss der Spannungsversorgung geschieht über die Buchse **PWR IN HOST/RS232**.

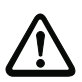

# Achtung!

Die Funktionserde muss zwingend angeschlossen werden, da alle elektrischen Störeinflüsse (EMV-Einkopplung) über die Funktionserde abgeleitet werden.

# 5.3 Anschlusseinheit MA 8-01

Die modulare Anschlusseinheit ist ein optionales Zubehör zum Anschluss eines BCL 8 an eine RS 485 Schnittstelle. An der MA 8-01 wird die RS 485 Schnittstelle angeschlossen, der Schalteingang und Schaltausgang angeschlossen sowie der BCL 8 mit Spannung versorgt. Die Anschlusseinheit MA 8-01 bietet folgende Vorteile gegenüber der Installation des BCL 8 als Stand-alone-Gerät:

- M12-Rundbuchse für Schalteingang und Schaltausgang
- M12-Rundstecker für RS 485 Schnittstelle und Spannungsversorgung 24V DC
- M12-Rundbuchse zum Anschluss des BCL 8

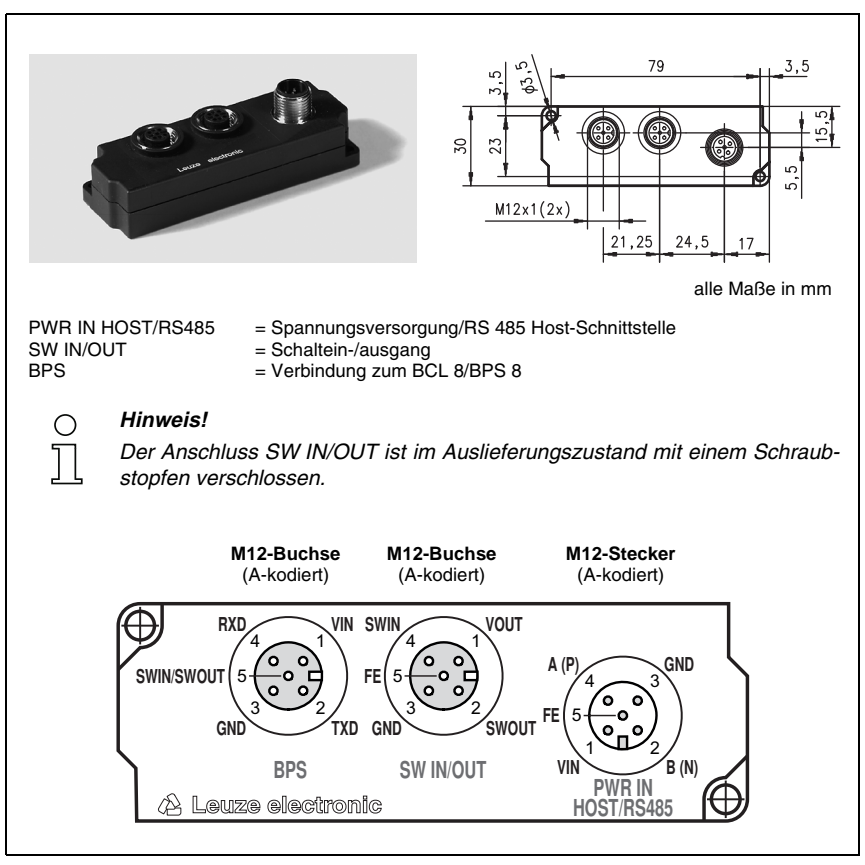

Bild 5.7: Anschlussbelegung MA 8-01

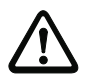

# Achtung!

Die Schutzart IP 67 wird nur mit verschraubten Steckverbindern bzw. mit verschraubten Abdeckkappen erreicht!

# Elektrischer Anschluss MA 8-01

| Elektrische Daten     |                                                |                                       |  |  |  |
|-----------------------|------------------------------------------------|---------------------------------------|--|--|--|
| Schnittstellentyp     | RS 485                                         |                                       |  |  |  |
| Service Schnittstelle | ohne angeschlos                                | sene MA 8-01:                         |  |  |  |
|                       | RS 232 mit default                             | Datenformat,                          |  |  |  |
|                       | 9600Bd, 8 Datenbits, keine Parität, 1 Stoppbit |                                       |  |  |  |
|                       | mit angeschlossener MA 8-01:                   |                                       |  |  |  |
|                       | RS 485 anstelle RS 232                         |                                       |  |  |  |
| Schalteingang/        | 1 Schalteingang, 1                             | Schaltausgang, jeweils programmierbar |  |  |  |
| Schaltausgang         | Schalteingang:                                 | 10 30VDC                              |  |  |  |
|                       | Schaltausgang:                                 | $I_{max} = 500 \text{ mA}$            |  |  |  |
|                       |                                                | Ausgangsspannung = Betriebsspannung   |  |  |  |
| Betriebsspannung      | 10 30VDC                                       |                                       |  |  |  |
| Leistungsaufnahme     | max. 0,5W                                      |                                       |  |  |  |
|                       |                                                |                                       |  |  |  |

# 5.3.1 MA 8-01 - PWR IN HOST/RS485 - Spannungsversorgung und RS 485

| PWR IN HOST/RS485 (5 pol. Stecker, A-kodiert)                                                                            |         |       |                                               |  |
|----------------------------------------------------------------------------------------------------|---------|-------|-----------------------------------------------|--|
|                                                                                                    | Pin     | Name  | Bemerkung                                     |  |
| $ \begin{array}{c} A(P) \\ FE \left( 5 \begin{array}{c} 0 \\ 0 \\ 0 \\ 0 \\ 0 \\ 0 \end{array} \right) \end{array} $ GND | 1       | VIN   | positive Versorgungsspannung:<br>+10 +30 V DC |  |
|                                                                                                    | 2       | B (N) | RS 485 Empfangs-/Sendedaten<br>B-Leitung (N)  |  |
| VIN B (N)                                                                                                    | 3       | GND   | Versorgungsspannung 0VDC                      |  |
| PWR IN<br>HOST/RS485<br>M12-Stecker<br>(A-kodiert)                                                                       | 4       | A (P) | RS 485 Empfangs-/Sendedaten<br>A-Leitung (P)  |  |
|                                                                                                    | 5       | FE    | Funktionserde                                 |  |
| -                                                                                                    | Gewinde | FE    | Funktionserde (Gehäuse)                       |  |

Bild 5.8: MA 8-01 - Anschlussbelegung PWR IN HOST/RS485

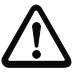

### Achtung!

Die Schutzart IP 67 wird nur mit verschraubten Steckverbindern bzw. mit verschraubten Abdeckkappen erreicht!

# 5.3.2 MA 8-01 - SW IN/OUT - Schalteingang und Schaltausgang

| SW IN/OUT(5 pol. Buchse, A-kodiert)          |         |       |                                                                      |  |
|----------------------------------------------|---------|-------|----------------------------------------------------------------------|--|
|                                              | Pin     | Name  | Bemerkung                                                            |  |
| SWIN 4 1 VOUT                                | 1       | VOUT  | Spannungsversorgung für Sensorik (VOUT identisch mit VIN bei PWR IN) |  |
| <sup>₱</sup> € <sup>5</sup> € <sup>9</sup> ₽ | 2       | SWOUT | Schaltausgang                                                        |  |
| GND 3 2 SWOUT                                | 3       | GND   | GND für Sensorik                                                     |  |
| SW IN/OUT                                    | 4       | SWIN  | Schalteingang                                                        |  |
| M12-Buchse                                   | 5       | FE    | Funktionserde                                                        |  |
| (A-kodiert)                                  | Gewinde | FE    | Funktionserde (Gehäuse)                                              |  |

Bild 5.9: MA 8-01 - Anschlussbelegung SW IN/OUT

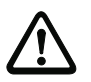

### Achtung!

Die Schutzart IP 67 wird nur mit verschraubten Steckverbindern bzw. mit verschraubten Abdeckkappen erreicht!

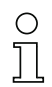

### Hinweis!

Die Programmierung des Schalteingangs/Schaltausgangs erfolgt über die Parameter in der Konfigurationssoftware **BCLConfig**. Siehe hierzu auch Kapitel 10.6 und Kapitel 10.8, Seite 50 ff.

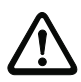

# Achtung!

Sollten Sie einen Sensor mit Standard M12-Steckverbinder verwenden, so beachten Sie bitte folgenden Hinweis:

Verwenden Sie **nur Sensoren** bei denen der **Schaltausgang nicht auf Pin 2** bzw. **Sensorkabel bei denen Pin 2 nicht belegt** ist, da der Schaltausgang nicht gegen Rückkopplungen auf den Schalteingang gesichert ist. Liegen z.B. der invertierte Sensorausgang auf Pin 2, kommt es zu einem Fehlverhalten des Schaltausgangs.

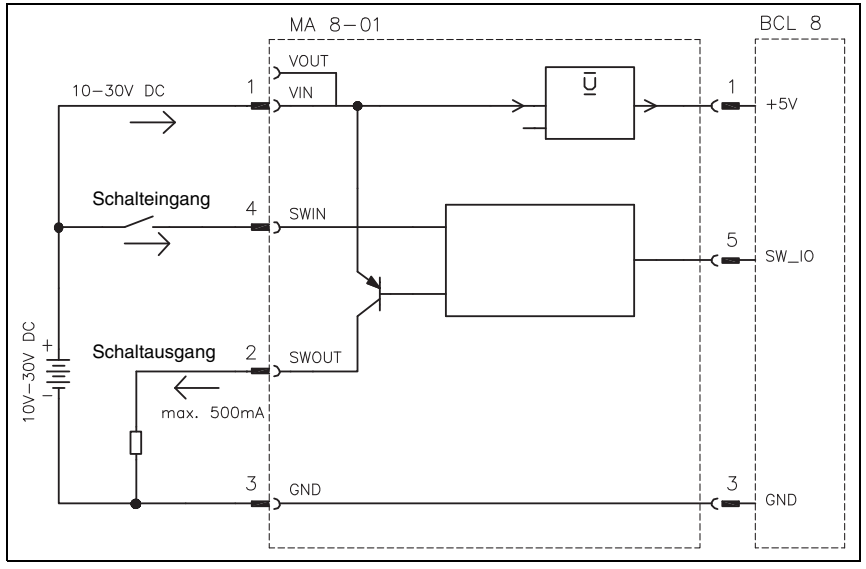

Bild 5.10: Elektrischer Anschluss MA 8-01

# 5.3.3 MA 8-01 - BCL - Anschluss des BCL 8 an die MA 8-01

| BPS (5 pol. Buchse, A-kodiert) |         |                |                                                             |  |  |
|--------------------------------|---------|----------------|-------------------------------------------------------------|--|--|
|                                | Pin     | Name           | Bemerkung                                                   |  |  |
|                                | 1       | VIN            | Versorgungsspannung für BCL 8<br>ca. +5,2VDC                |  |  |
| $3 \circ 2$                    | 2       | TXD            | Sendeleitung RS 232                                         |  |  |
| GND TXD                        | 3       | GND            | Versorgungsspannung 0VDC                                    |  |  |
| BPS                            | 4       | RXD            | Empfangsleitung RS 232                                      |  |  |
| M12-Buchse                     | 5       | SWIN/<br>SWOUT | Konfigurierbarer Schalteingang/Schaltaus-<br>gang des BCL 8 |  |  |
| (A-Kodiert)                    | Gewinde | FE             | Funktionserde (Gehäuse)                                     |  |  |

Bild 5.11: MA 8-01 - Anschlussbelegung BCL

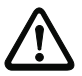

### Achtung!

Die Schutzart IP 67 wird nur mit verschraubten Steckverbindern bzw. mit verschraubten Abdeckkappen erreicht!

Der BCL 8 wird über das Verbindungskabel KB 008-1000/2000/3000 (AA/AR) an die MA 8-01 angeschlossen. Der Anschluss der Spannungsversorgung geschieht über die Buchse **PWR IN HOST/RS485**.

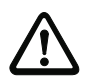

# Achtung!

Die Funktionserde muss zwingend angeschlossen werden, da alle elektrischen Störeinflüsse (EMV-Einkopplung) über die Funktionserde abgeleitet werden.

# 5.3.4 Terminierung der RS 485 Schnittstelle

In der MA 8-01 ist ein fest installiertes Terminierungsnetzwerk vorhanden. Das Netzwerk terminiert die abgehende RS 485 Datenschnittstelle wie in Bild 5.12 dargestellt und ist nicht abschaltbar.

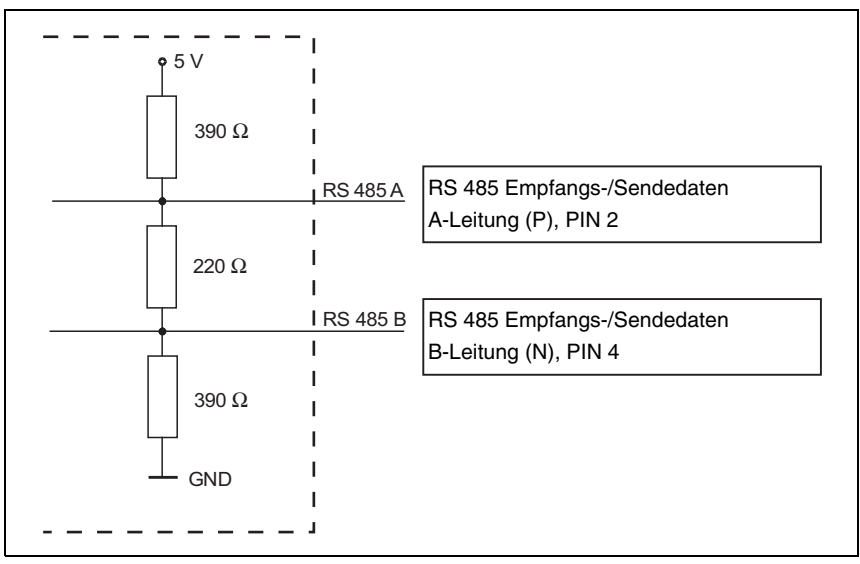

Bild 5.12: Terminierung der RS 485 Schnittstelle in der MA 8-01

# 5.4 Befestigungszubehör

Zur Befestigung des BCL 8 steht Ihnen eine Vielzahl von Befestigungsteilen zur Verfügung, die für Stangen- oder Schraubbefestigung vorgesehen sind (siehe auch Leuze-Katalog, Zubehör Baureihe 8).

# Befestigungsteile

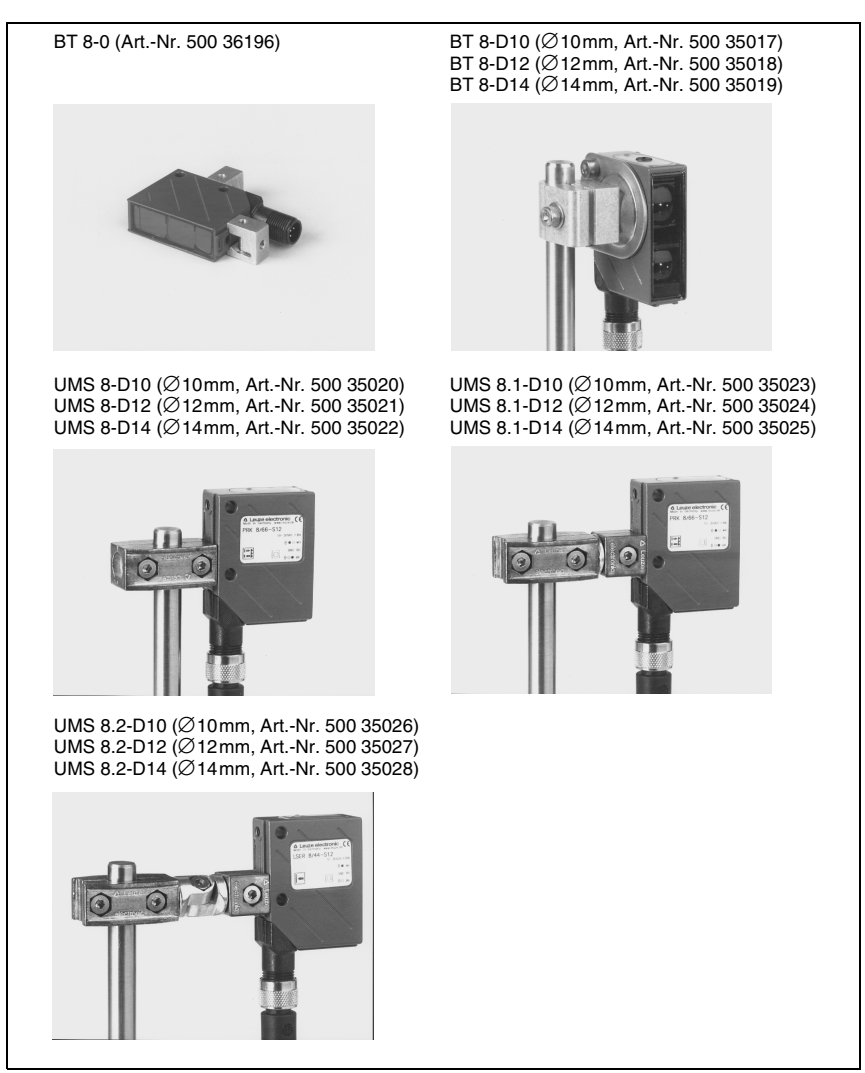

Bild 5.13: Befestigungsteile für BCL 8

# 6 Installation

# 6.1 Lagern, Transportieren

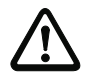

### Achtung!

Verpacken Sie das Gerät für Transport und Lagerung stoßsicher und geschützt gegen Feuchtigkeit. Optimalen Schutz bietet die Originalverpackung. Achten Sie auf die Einhaltung der in den technischen Daten spezifizierten zulässigen Umgebungsbedingungen.

### Auspacken

- Achten Sie auf unbeschädigten Packungsinhalt. Benachrichtigen Sie im Fall einer Beschädigung den Postdienst bzw. den Spediteur und verständigen Sie den Lieferanten.
- Überprüfen Sie den Lieferumfang anhand Ihrer Bestellung und der Lieferpapiere auf:
  - Liefermenge
  - Gerätetyp und Ausführung laut Typenschild
  - · Laser Warnschilder
  - Kurzanleitung

Die Typenschilder geben Auskunft, um welchen BCL-Typ es sich bei Ihrem Gerät handelt. Genaue Informationen hierzu entnehmen Sie bitte dem Kapitel 4.4.1.

### Typenschild BCL 8

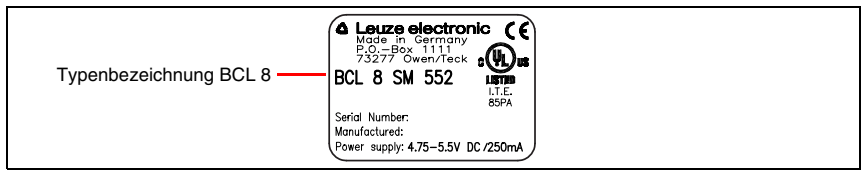

Bild 6.1: Gerätetypenschild BCL 8

Bewahren Sie die Originalverpackung f
ür den Fall einer sp
äteren Einlagerung oder Verschickung auf.

Bei auftretenden Fragen wenden Sie sich bitte an Ihren Lieferanten bzw. das für Sie zuständige Leuze electronic Vertriebsbüro.

₺ Beachten Sie bei der Entsorgung der Verpackung die örtlich geltenden Vorschriften.

### Reinigen

Reinigen Sie vor der Montage die Glasscheibe des BCL 8 mit einem weichen Tuch. Entfernen Sie alle Verpackungsreste, wie z.B. Kartonfasern oder Styroporkugeln.

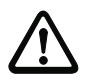

# Achtung!

Verwenden Sie zur Reinigung der Geräte keine aggressiven Reinigungsmittel wie Verdünner oder Aceton.

# 6.2 Montieren

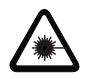

Achtung Laserstrahlung!

Beachten Sie die Sicherheitshinweise in Kapitel 2.3 auf Seite 6!

# Zubehör

Zur Montage stehen Ihnen eine Vielzahl von Befestigungssystemen zur Verfügung, die Sie separat bei Leuze electronic bestellen können. Die Artikelnummer entnehmen Sie bitte dem separaten Datenblatt (verfügbar im Internet unter www.leuze.de).

### Montage BCL 8

Sie können den BCL 8 prinzipiell auf drei Arten befestigen:

- an den Schwalbenschwanz-Stegen unter Verwendung des entsprechenden Montagezubehörs
- an den Befestigungsgewinden an der Geräte-Rück- und Unterseite (Kapitel 4.3)
- an den zwei Durchgangslöchern Ø 4,4mm (Kapitel 4.3)

# Befestigungsbeispiel BCL 8

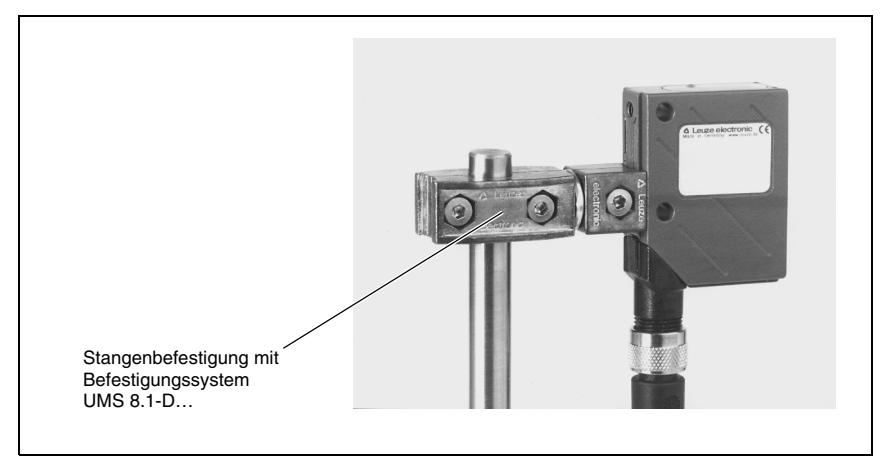

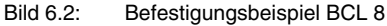

# Montage Anschlusseinheit MA 8.1

Sie können die Anschlusseinheit MA 8.1 durch zwei Bohrungen individuell montieren. Verbinden Sie anschließend den BCL 8 mit der Anschlusseinheit über das jeweils passende Kabel (siehe separates Datenblatt MA 8.1).

# 6.2.1 Geräteanordnung

### Wahl des Montageortes

Für die Auswahl des richtigen Montageortes müssen Sie eine Reihe von Faktoren berücksichtigen:

- Größe, Ausrichtung und Lagetoleranz des Strichcodes auf dem zu erkennenden Objekt.
- Das Lesefeld des BCL 8 in Abhängigkeit von der Strichcode-Modulbreite.
- Die sich aus dem jeweiligen Lesefeld ergebende minimale und maximale Lesedistanz (Nähere Informationen hierzu entnehmen Sie bitte dem Kapitel 4.4).
- Ausrichtung des Barcodelesers zur Vermeidung von Reflexionen.
- Entfernung zwischen BCL 8 und Host-System bzgl. der Schnittstelle.

# 0 ]]

### Hinweis!

Sie erzielen die besten Leseergebnisse, wenn

- die Lesedistanz im mittleren Bereich des Lesefeldes liegt.
- keine direkte Sonneneinstrahlung vorliegt und Fremdlichteinflüsse vermieden werden.
- die Barcode-Etiketten eine gute Druckqualität und gute Kontrastverhältnisse besitzen.
- Sie keine hochglänzenden Labels benutzen.
- der Strichcode mit einem Drehwinkel > ca. 15° am Lesefenster vorbeigeführt wird.
- der Laserstrahl auf seine Leseaufgabe eingeengt wird, um Reflexionen von glänzenden Bauteilen zu vermeiden.

# Hinweis!

Der Strahlenaustritt am BCL 8 erfolgt bei frontseitigem Strahlaustritt nahezu senkrecht zum Lesefenster, bei seitlichem Strahlaustritt mit 15° abweichend aus der Senkrechten. Ein Drehwinkel des Strichcode-Labels > 10° ist nötig, um bei glänzenden Etiketten eine Totalreflektion des Laserstrahls zu vermeiden.

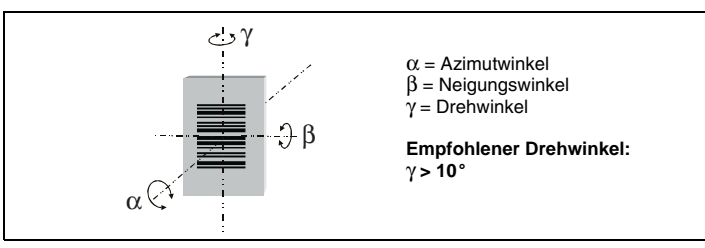

Bild 6.3: Definition der Lesewinkel BCL 8

# Montageort

Schten Sie bei der Wahl des Montageortes auf

- die Einhaltung der zulässigen Umgebungsbedingungen (Feuchte, Temperatur).
- mögliche Verschmutzung des Lesefensters durch austretende Flüssigkeiten, Abrieb von Kartonagen oder Rückstände von Verpackungsmaterial.
- geringstmögliche Gefährdung des Scanners durch mechanische Zusammenstöße oder sich verklemmende Teile.
- möglichen Fremdlichteinfluss (kein direktes Sonnenlicht).

# 6.3 Anschließen

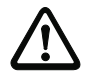

# Achtung!

Der Strichcodeleser BCL 8 ist komplett verschlossen und kann nicht geöffnet werden. Versuchen Sie auf keinen Fall, das Gerät zu öffnen, da sonst die Schutzart IP 67 nicht mehr besteht und die Gewährleistung verfällt.

Vergewissern Sie sich vor dem Anschließen, dass die Versorgungsspannung mit dem angegebenen Wert auf dem Typenschild übereinstimmt.

Der Anschluss des Gerätes und Wartungsarbeiten unter Spannung dürfen nur durch eine elektrotechnische Fachkraft erfolgen.

Das Netzgerät zur Erzeugung der Versorgungsspannung für den BCL 8 und die zugehörenden Anschlusseinheiten muss eine sichere elektrische Trennung nach IEC 60742 (PELV) besitzen. Für UL-Applikationen: nur für die Benutzung in "Class 2"-Stromkreisen nach NEC.

Achten Sie auf den korrekten Anschluss des Schutzleiters an den Gehäuseschirm. Nur bei ordnungsgemäß angeschlossenem Schutzleiter ist der störungsfreie Betrieb gewährleistet.

Können Störungen nicht beseitigt werden, ist das Gerät außer Betrieb zu setzen und gegen versehentliche Inbetriebnahme zu schützen.

# 6.3.1 Anschluss BCL 8

# $\frac{BCL \ 8}{\begin{array}{c} \hline \\ BCL \ 8 \\ \hline \\ SV \ DC+ \\ GND \\ GND \\ RS232 \ RxD \\ SW \ IN/OUT \\ \hline \\ SW \ IN/OUT \\ \hline \\ \hline \\ SW \ IN/OUT \\ \hline \\ \hline \\ SW \ IN/OUT \\ \hline \\ \hline \\ \hline \\ \hline \\ \\ \hline \\ \\ \\ \hline \\ \\ \hline \\ \hline \\ \\ \hline \\ \hline \\ \\ \hline \\ \\ \hline \\ \hline \\ \\ \hline \\ \hline \\ \\ \hline \\ \hline \\ \\ \hline \\ \hline \\ \hline \\ \\ \hline \\ \hline \hline \\ \hline \\ \hline \\ \hline \\ \hline \hline \\ \hline \\ \hline \\ \hline \\ \hline \hline \\ \hline \\ \\$

# BCL 8 Anschlussbelegung

Bild 6.4: BCL 8 Anschlussbelegung

### Anschlussbeschreibung

| Pin 1 | +5V DC     | Betriebsspannung 5V DC                    |  |  |
|-------|------------|-------------------------------------------|--|--|
| Pin 2 | RS 232 TxD | Signalleitung TxD der RS232 Schnittstelle |  |  |
| Pin 3 | GND        | Betriebsspannung 0V DC / Bezugsmasse      |  |  |
| Pin 4 | RS 232 RxD | Signalleitung RxD der RS232 Schnittstelle |  |  |
| Pin 5 | SW IN/OUT  | Schalteingang oder Schaltausgang          |  |  |

Tabelle 6.1: Anschlussbeschreibung BCL 8

# 6.3.2 Anschluss Schaltein-/ausgang

Der BCL 8 verfügt über einen Schalteingang **oder** einen Schaltausgang. Die jeweilige Funktion (Eingang oder Ausgang) können Sie über das mitgelieferte Programm BCLConfig nach Ihren Bedürfnissen konfigurieren.

### Schalteingang (Default)

Über den kombinierten Schaltein-/ausgangsanschluss SW IN/OUT können Sie **in der Standardeinstellung** (low = aktiv) durch die Verbindung SW IN/OUT (Pin 5) und GND (Pin 3) einen Lesevorgang auslösen. Der 2,2 k $\Omega$  "pull-up" Widerstand muss extern verdrahtet werden (**Anschlussvariante 1**, Bild 6.5).

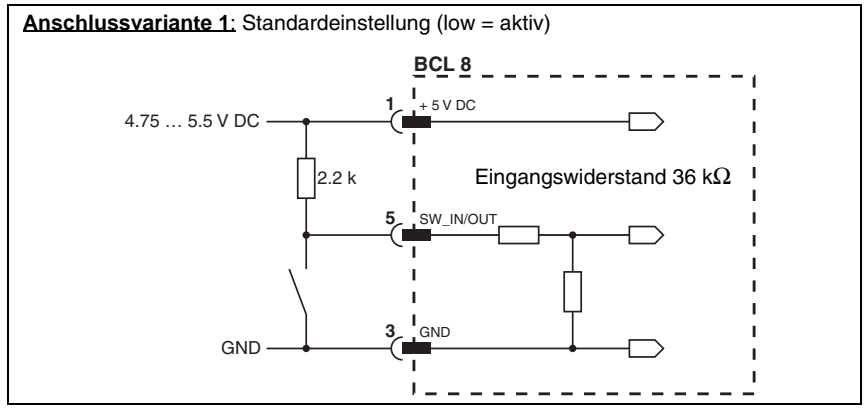

Bild 6.5: Schalteingang BCL 8 Anschlussvariante 1 (Standardeinstellung)

In der **Einstellung "invertiert"** (high = aktiv) können Sie durch Anlegen einer Spannung von +5 V DC (Pin 1) an SW IN/OUT (Pin 5) einen Lesevorgang auslösen (**Anschlussvariante 2**, Bild 6.6).

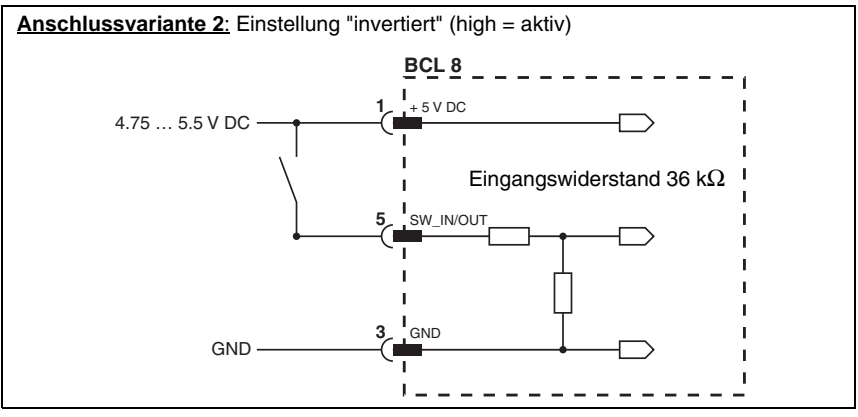

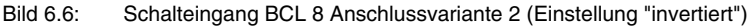

# Schaltausgang

Der Schaltausgangsanschluss zwischen SW IN/OUT (Pin 5) und GND (Pin 3) kann im Scanner-Setup aktiviert werden.

In der Grundeinstellung wird der Schaltausgang SW IN/OUT bei einem erkannten Code gegen GND (Pin 3) geschaltet.

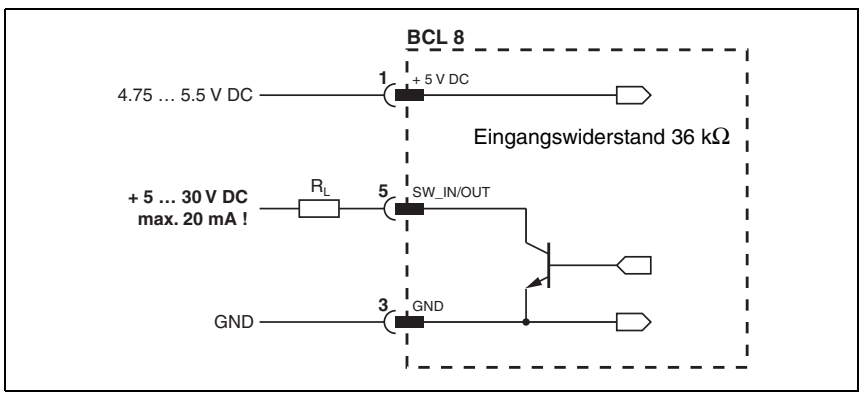

Bild 6.7: Schaltausgang BCL 8

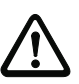

# Achtung!

Belasten Sie den Schaltausgang des BCL 8 maximal mit 20mA bei +5 ... 30VDC!

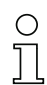

# Hinweis!

Den Schalteingang bzw. Schaltausgang können Sie über das mitgelieferte Programm BCLConfig nach Ihren Bedürfnissen konfigurieren.

# 6.3.3 Leitungslängen

Folgende maximalen Leitungslängen müssen Sie beachten:

| Verbindung         | Schnittstelle | max. Leitungslänge | Schirmung          |
|--------------------|---------------|--------------------|--------------------|
| BCL 8 direkt       | RS 232        | < 3m               | erforderlich       |
| BCL 8 – MA 8.1     | RS 232        | < 3m               | erforderlich       |
| BCL 8 – MA 8-01    | RS 232        | < 3m               | erforderlich       |
| MA 8.1 – Host      | RS 232        | < 10m              | erforderlich       |
| MA 8-01 – Host     | RS 485        | < 25m              | erforderlich       |
| Schaltein-/ausgang |               | < 10m              | nicht erforderlich |

Tabelle 6.2: Leitungslängen

# 0 11

# Hinweis!

Die **RS 232 Verbindung** zwischen BCL 8 und Host darf **in der Summe** 10m nicht überschreiten.

# 6.4 Abbauen, Verpacken, Entsorgen

### Wiederverpacken

Für eine spätere Wiederverwendung ist das Gerät gegen Stoß und Feuchtigkeit geschützt zu verpacken. Optimalen Schutz bietet die Originalverpackung.

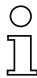

# Hinweis!

Elektronikschrott ist Sondermüll! Beachten Sie die örtlich geltenden Vorschriften zu dessen Entsorgung.

# 7 Inbetriebnahme

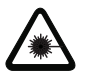

Achtung Laserstrahlung!

Beachten Sie die Sicherheitshinweise in Kapitel 2.3 auf Seite 6!

# 7.1 Maßnahmen vor der ersten Inbetriebnahme

- Machen Sie sich bereits vor der ersten Inbetriebnahme mit der Bedienung und Konfiguration des/der Geräte(s) vertraut.
- Prüfen Sie vor dem Anlegen der Versorgungsspannung noch einmal alle Anschlüsse auf ihre Richtigkeit.

# 7.2 Funktionstest

### "Power On"-Test

Nach dem Anlegen der Betriebsspannung führt der BCL 8 einen automatischen "Power On"-Funktionstest durch. Danach leuchtet die grüne Status-LED an der Oberseite des BCL 8. Erst dann sind eventuell gespeicherte kundenspezifische Einstellungen aktiv.

### Schnittstelle

Die einwandfreie Funktion der Schnittstelle kann am einfachsten im Service-Betrieb über die Service-Schnittstelle mit der Parametrier-Software "BCLConfig" und einem Notebook überprüft werden.

### "Online"-Befehle

Mit Hilfe von "Online"-Befehlen können Sie wichtige Gerätefunktionen überprüfen, z.B. die richtige Funktion des Lasers.

### Auftretende Probleme

Bei Problemen während der Inbetriebnahme der Geräte, schlagen Sie zunächst im Kapitel 8.2 nach. Sollte ein Problem entstehen, das sich auch nach Überprüfung aller elektrischen Verbindungen und Einstellungen an den Geräten und am Host nicht lösen lässt, wenden Sie sich bitte an die Leuze Service-Organisation in Ihrer Nähe (siehe Umschlagrückseite).

# 7.3 Parameter einstellen

Sie haben den BCL 8 nun in Betrieb genommen und müssen ihn in der Regel parametrieren, bevor Sie ihn verwenden können. Mit den vom BCL 8 zur Verfügung gestellten Parametriermöglichkeiten können Sie den Strichcodeleser ganz individuell auf Ihren Anwendungsfall einstellen. Hinweise zu den verschiedenen Einstellmöglichkeiten finden Sie in Kapitel 9 oder in der Online-Hilfe zum BCLConfig-Programm.

Im Normalfall ist es ausreichend, Codeart und Codelänge entsprechend der zu lesenden Strichcodes einstellen, um den BCL 8 betreiben zu können. Je nach Anwendungsfall werden Sie aber auch zusätzlich die autoReflAct-Funktion aktivieren und den Schalteinbzw. Schaltausgang entsprechend Ihren Anforderungen konfigurieren.

Die Einstellung von Codeart und -länge erfolgt in der Regel über das Programm BCLConfig, siehe "Installation der BCLConfig-Software" auf Seite 41.

Zum Verständnis dessen, was bei der Parametereinstellung geschieht, werden im folgenden Kapitel 7.3.1 kurz die verschiedenen Parametersätze erläutert.

Die Einstellung der Parameter erfolgt dann in der Betriebsart "Service", welche im Kapitel 7.3.2 beschrieben ist.

# 7.3.1 Parametersätze

### Parametersatz mit den Werkseinstellungen

Dieser Parametersatz enthält die werksseitig vorgenommenen Standardeinstellungen für alle Parameter des BCL 8. Er ist im ROM des BCL 8 unveränderbar gespeichert. Der Parametersatz mit den Werkseinstellungen wird in den Arbeitsspeicher des BCL 8 geladen,

- bei der ersten Inbetriebnahme nach der Auslieferung;
- nach dem Befehl "Factory Default" im Parametrier-Programm (Online Kommando 'PC20');
- wenn die Prüfsummen des aktuellen Parametersatzes ungültig sind.

### Aktueller Parametersatz

In diesem Parametersatz sind die aktuellen Einstellungen für alle Geräteparameter gespeichert. Wird der BCL 8 betrieben, ist der Parametersatz im EEPROM des BCL 8 gespeichert. Der aktuelle Satz kann gespeichert werden:

- durch Kopieren eines gültigen Parametersatzes vom Host-Rechner in den BCL 8;
- durch ein Off-Line Setup mit der Konfigurationssoftware BCLConfig und anschließendes Kopieren in den BCL 8.

Der aktuelle Parametersatz wird in den Arbeitsspeicher des BCL 8 geladen:

- nach jedem Anlegen der Versorgungsspannung;
- nach einem Software-Reset (Online Kommando 'H').

Der aktuelle Parametersatz wird durch den Parametersatz mit den Werkseinstellungen überschrieben:

• durch einen Parameter-Reset, siehe Seite 63.

# 7.3.2 Betriebsart Service

Die Einstellung der benötigten Geräteparameter erfolgt am einfachsten in der Betriebsart "Service". Die Betriebsart Service stellt folgende definierte Betriebsparameter an der RS232-Schnittstelle zur Verfügung, unabhängig davon, wie der BCL 8 für den normalen Betrieb konfiguriert ist:

- Übertragungsrate 9600 Baud
- keine Parität
- 8 Datenbits
- 1 Stoppbit
- Präfix: STX
- Postfix: CR, LF

### Service-Schnittstelle aktivieren

Die Service-Schnittstelle kann durch ein definiertes Strichcode-Label ("Service", siehe Bild 7.1) vor dem Lesefenster bei Power-up (Initialisierungsphase) aktiviert werden.

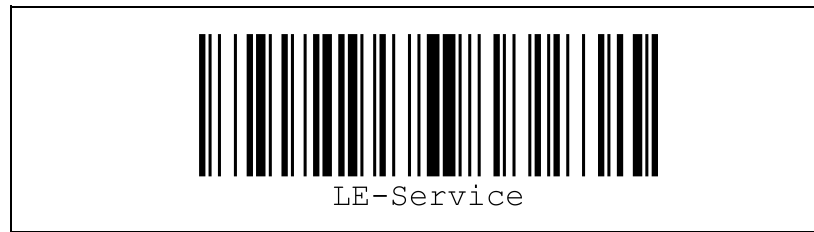

Bild 7.1: Strichcode-Label "Service"

Während der Laser für ca. 1s nach Power-up eingeschaltet wird, ist das "Service"-Label dem Barcodeleser in einem geeigneten Leseabstand zu präsentieren. Ist das Gerät im Service-Mode, blinkt die Status-LED orange.

# Anschließen

Sie können einen PC oder Terminal über die serielle Schnittstelle an den BCL 8 anschließen und darüber den BCL 8 parametrieren. Dazu benötigen Sie ein RS 232 Verbindungskabel, das die Verbindungen RxD, TxD und GND zwischen PC und BCL 8 herstellt.

lst der BCL 8 mit einer Anschlusseinheit verbunden, so können Sie die Verbindung in gleicher Weise vor der Anschlusseinheit herstellen. Die entsprechende Anschlussbelegung finden Sie im Datenblatt der Anschlusseinheit.

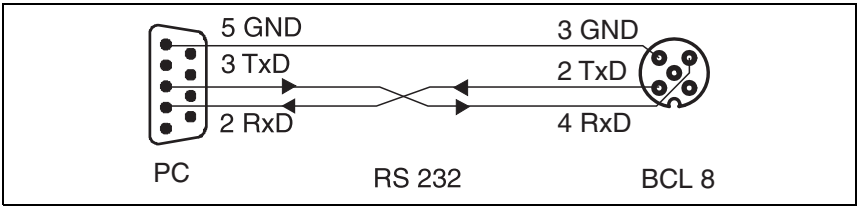

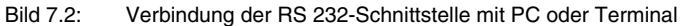

# 8 Betrieb

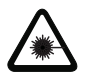

Achtung Laserstrahlung!

Beachten Sie die Sicherheitshinweise in Kapitel 2.3 auf Seite 6!

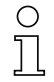

# Hinweis!

- Beachten Sie bitte die Hinweise zur Geräteanordnung unter Kapitel 6.2.1.
- Sofern möglich, triggern Sie den Laserscanner grundsätzlich mit Hilfe von Befehlen, eines externen Signalgebers (Lichtschranke) oder der integrierten AutoReflAct-Funktion. Nur dann haben Sie Gewissheit, ob ein Code gelesen wurde (der Codeinhalt wird übermittelt) oder nicht (das NoRead-Zeichen wird am Ende des Lesetors übermittelt).
- Bei sporadischen Lesungen mit längeren Pausen können die BCL Barcodeleser zudem in den sparsamen Standby-Modus durch das Online-Kommando "SOS" versetzt werden. Im Standby-Modus wird neben dem Laser auch der Motor abgeschaltet. Bei der Rückkehr in den Normalbetrieb sind hierbei allerdings längere Hochlaufzeiten zu beachten. Das Online-Kommando "SOF" schaltet den Standby-Modus wieder aus und startet den Motor.

# 8.1 Anzeigeelemente

Auf dem BCL 8 finden Sie zwei LEDs, die die Betriebsbereitschaft und den Lesestatus des Strichcodelesers anzeigen (siehe Tabelle 4.2 auf Seite 11).

# 8.2 Fehlerbehandlung

Fehler-, Warn-, und Statusmeldungen des BCL 8 werden über die RS 232-Schnittstelle übertragen.

### Fehlerarten

Es werden folgende Fehlerarten unterschieden:

- Warnungen
- Schwere Fehler

### Warnungen

Warnungen weisen auf vorübergehende Betriebsstörungen hin, die jedoch keine Auswirkung auf das einwandfreie Funktionieren des Geräts haben.

### Schwere Fehler

Schwere Fehler beeinträchtigen die Gerätefunktion und das Gerät muss neu initialisiert werden.

# Störungsbeseitigung

Vereinzelt auftretende Warnungen können ignoriert werden, da der BCL 8 weiterhin einwandfrei funktioniert.

Nach einem schweren Fehler sollten Sie den BCL 8 neu initialisieren. Er funktioniert dann gewöhnlich wieder einwandfrei. Liegt ein Hardware-Defekt vor, lässt sich der BCL 8 nicht mehr neu initialisieren.

Häufig auftretende Warnungen und Fehler beheben Sie am einfachsten mit der BCLConfig-Software.

Können Sie Störungen und Fehler auch mit der Software nicht beheben, wenden Sie sich bitte an ein Leuze electronic Vertriebsbüro oder an eine Serviceeinrichtung. Die Adressen entnehmen Sie bitte der Umschlagrückseite.

# 0 ]]

# Hinweis!

Bitte beachten Sie auch die Hinweise zur Diagnose und Fehlerbehebung in Kapitel 12.3.

# 9 Kommunikation mit dem Gerät

Die Einstellung der Geräteparameter kann über die automatische Konfiguration "auto-Config", mit Kommandos über die serielle Schnittstelle oder über die komfortable Bediensoftware BCLConfig erfolgen.

# 9.1 Installation der BCLConfig-Software

- Legen Sie die Installations-CD in Ihr Laufwerk ein (auch im Internet verfügbar unter www.leuze.de).
- ✤ Rufen Sie die Installationsdatei auf (z. B. Setup.exe).
- ✤ Wählen Sie die Sprache der Installation aus.

Das folgende Fenster erscheint:

### Installationsfenster

| Willkommen | $\mathbf{X}$                                                                                                    |
|------------|----------------------------------------------------------------------------------------------------|
|            | Wilkommen zum BCL Configuration Tool 3-Setup. Mit<br>diesem Programm wird BCL Configuration Tool 3 auf<br>Ihrem Computer installiert.<br>Es wird dingend empfohlen, daß Sie alle Windows-Programme<br>beenden, bevor Sie das Setup ausführen.<br>Klicken Sie auf Abbrechen, um Setup zu beenden, und<br>schließen Sie danach alle geöffneten Programme. Wählen Sie<br>Weiter, um mit dem Setup fortzufahren.<br>WARNUNG: Diese Anwendung ist durch Urheberrecht und<br>internationale Vereinbarungen geschützt.<br>Unberechtigte Reproduktion oder nicht genehmigter Vertrieb<br>dieser Anwendung oder einer ihrer Komponenten wird gerichtlich<br>verfolgt und kann zu erheblichen Strafen führen. |
|            | <u>Weiter&gt;</u> Abbrechen                                                                                                    |

Bild 9.1: Installationsfenster

Bestätigen Sie gegebenenfalls die folgende Lizenzvereinbarung und wählen Sie dann im folgenden Fenster ein Installationsverzeichnis.

### Installationsverzeichnis

| Zielpfad wählen |                                                                                                    |
|-----------------|----------------------------------------------------------------------------------------------------|
|                 | Setup wird BCL Configuration Tool 3 in folgendem Ordner<br>installieren.<br>Klicken Sie auf Weiter zur Installation in diesem Ordner, auf<br>Durchsuchen zur Auswahl eines anderen Ordners.<br>Wählen Sie Abbrechen, um Setup zu beenden, wenn BCL<br>Configuration Tool 3 nicht installiert werden soll. |
| æ9              | Zielordner C:\\BCL Configuration Tool 3 Durchsuchen                                                                                                    |
|                 | < Zurück Weiter > Abbrechen                                                                                                    |

### Bild 9.2: Installationsverzeichnis

bestätigen Sie Ihre Eingabe mit Weiter und folgen Sie dann der Installationsroutine.

Weitere Informationen entnehmen Sie bitte der Online-Hilfe der "BCLConfig"-Software.

Doppelklicken Sie nach erfolgreicher Installation auf die Datei "BCLconfig.exe", um das Konfigurationsprogramm zu aktivieren.

Wählen Sie links aus der Liste den **BCL 8**. Das nachfolgende Fenster der grafischen Konfiguration wird angezeigt:

| 🖥 BCL Konfigurations-Werkzeug [ .:DEFAULT.BCT ] - [Graphische Konfiguration BCL 8]                                                                                                    |                                                                                                    |           |  |  |  |  |  |
|----------------------------------------------------------------------------------------------------|----------------------------------------------------------------------------------------------------|-----------|--|--|--|--|--|
| 🛅 Projekt Gerät Optionen Fenster Hilfe                                                                                                    |                                                                                                    | -<br>     |  |  |  |  |  |
| ù 🖏 🗞 🗞 🥔 🚨                                                                                                    | Terminal 🎥 Baumstruktur Konfiguration 🚔 Graphische Konfiguration 📷 Booten 4_ Assistent für Au                                                                                                    | toReflAct |  |  |  |  |  |
| 📕 🛃 🛃 🗿 🚺 🛆                                                                                                    |                                                                                                    |           |  |  |  |  |  |
| □         △         Leuze electronic           □         □         □         □           □         □         □         □           □         □         □         □           □         □         □         □           □         □         □         □           □         □         □         □           □         □         □         □           □         □         □         □           □         □         □         □           □         □         □         □           □         □         □         □           □         □         □         □           □         □         □         □           □         □         □         □           □         □         □         □           □         □         □         □           □         □         □         □           □         □         □         □           □         □         □         □           □         □         □         □           □         □ | Detcodemung       Aungabe       Steueung       Kunden-Schnittelle       Reterencode       Laster       Schalerigeng         Code Tabelle       Code Tabelle       Code Tabelle       Eigenschalten       Eigenschalten         Code 1       Code 2 aus 5 Intelleave +       10       Berinteen       Eigenschalten         Code 2       Code 33       +       430       Berinteen       Eigenschalten         Code 3       Code 128/EAN 128       +       463       Berinteen       Eigenschalten         Code 4       Code UFC0A/UFCE +       8       Berinteen       Eigenschalten         Code 5       Code AN 8/13       8.13       Berinteen       Eigenschalten         Code 6       Code 33       +       463       Berinteen       Eigenschalten         Code 6       Code 33       +       463       Berinteen       Eigenschalten         Code 6       Code 33       +       463       Berinteen       Eigenschalten         Code 7       Code 33       +       463       Berinteen       Eigenschalten         Code 8       Kein Code       -       -       Berinteen       Eigenschalten         Code 8       Kein Code <th></th> |           |  |  |  |  |  |
|                                                                                                    |                                                                                                    |           |  |  |  |  |  |
| Framing p                                                                                                    | rotocol without acknowledge [ <stx><data><cr><lf> ] No address COM1 9600 8 N 1</lf></cr></data></stx>                                                                                                    |           |  |  |  |  |  |

Bild 9.3: BCL 8 Konfigurationssoftware

# 10 Wichtige Parameter

# 10.1 Register Dekodierung

| Ē                                                                                   | Graphische Konfiguration BCL 8 |                        |      |             |                      |               |  |  |
|-------------------------------------------------------------------------------------|--------------------------------|------------------------|------|-------------|----------------------|---------------|--|--|
| Dekodierung Ausgabe Steuerung Kunden-Schnittstelle Referenzcode Laser Schalteingang |                                |                        |      |             |                      |               |  |  |
| Code-Tabelle                                                                        |                                |                        |      |             |                      |               |  |  |
|                                                                                     |                                | Code Type              |      | Stellenanza | hi<br>NGN marine di  |               |  |  |
|                                                                                     | Lode 1                         | Code 2 aus 5 Interleav | /∈_▼ | 10          | Definieren           | Eigenschaften |  |  |
|                                                                                     | Code 2                         | Code 39                | -    | 4-30        | 🖹 Definieren         | Ejgenschaften |  |  |
|                                                                                     | Code 3                         | Code 128/EAN 128       | •    | 4-63        | 🔀 Definieren         | Eigenschaften |  |  |
|                                                                                     | Code 4                         | Code UPCA/UPCE         | •    | 8           | 🖹 Definieren         | Eigenschaften |  |  |
|                                                                                     | Code 5                         | Code EAN 8/13          | •    | 8,13        | 🕅 Definieren         | Eigenschaften |  |  |
|                                                                                     | Code 6                         | Codabar                | •    | 4-63        | 🕅 <u>D</u> efinieren | Ejgenschaften |  |  |
|                                                                                     | Code 7                         | Code 93                | •    | 4-63        | 🕅 Definieren         | Ejgenschaften |  |  |
|                                                                                     | Code 8                         | Kein Code              | •    |             | Definieren           | Ejgenschaften |  |  |
|                                                                                     |                                | Zu dekodierende Labe   | els  | <u>*</u> ]1 |                      | Eigenschaften |  |  |

Bild 10.1: Register Dekodierung

- Code-Tabelle Hier werden die zu dekodierenden Codes eingestellt. Es empfiehlt sich nur die tatsächlich zu lesenden Codearten mit den entsprechenden Stellenzahlen freizugeben. Nicht freigeschaltete Codes werden nicht dekodiert!
- StellenanzahlIm Feld Stellenanzahl können bis zu 3 Stellenanzahl-Einträge stehen.<br/>Ein Bereich wird mit einem Bindestrich dargestellt: z.B. 4-40 Stellen.<br/>Bei 2 oder 3 verschiedenen Stellenanzahlen<br/>mit Komma:<br/>Es ist auch beides möglich, aber zuerst muß die<br/>Bereichsangabe stehen:z.B: 8,13 Stellen<br/>z.B: 4-10,20 Stellen

### Hinweis!

Soll der Code EAN128 gelesen werden, so sind hier 3 zusätzliche Zeichen für den Codebezeichner einzustellen.

Eigenschaften Hinter dem Button "Eigenschaften" rechts vom jeweiligen Code können die codespezifischen Einstellungen wie z.B. die Prüfziffer angewählt werden.

**Zu dekodie-** Hier wird die Anzahl der zu dekodierenden Barcodes innerhalb eines Leserende Labels zykluses (ein Lesetor) eingestellt.

# 10.1.1 Fenster Eigenschaften – Register Dekodierung

| Eigenschaften                                         |                  |
|-------------------------------------------------------|------------------|
|                                                       |                  |
| Mindestbreite der Ruhezone (in Modulbreiten)          | <u>↓</u>         |
| Schmal/Breit Verhältnis                               | ▲<br>▼ 8         |
| Maximaler Breitenunterschied                          | ▲ 15             |
| Maximale Lücke zwischen zwei Zeichen                  | <b>▲</b> 3       |
| Scans ohne Information                                | ▲ 30000          |
| Labelbreite zwischen zwei gleichen Labels             | ▲ 100            |
| Lesesicherheit (Equal Scans)                          | ▲ 2              |
| 🔲 Nichtbeachtung der Zeit zwischen zwei identischen L | abels            |
| Nichtbeachtung der Labelposition zwischen zwei iden   | itischen Labels  |
| <u>0</u> K▲t                                          | obrechen ? Hilfe |

Bild 10.2: Standardeinstellungen Fenster Eigenschaften – Register Dekodierung

| Mindestbreite der                                                          | Ruhezone:                                                                                                    | Der Bereich links und rechts vom Barcode                                                                                                    |  |  |  |
|----------------------------------------------------------------------------|----------------------------------------------------------------------------------------------------|----------------------------------------------------------------------------------------------------|--|--|--|
| Ruhezone                                                                   | Modul:                                                                                                    | Breite des schmalsten Striches im Barcode                                                                                                    |  |  |  |
| (in Modulbreiten)                                                          | Laut Codenorm muß jeder Barcode eine Ruhezone haben, die 10<br>x so breit wie das Modul des Barcodes ist.<br><b>Bsp:</b> Bei einem Code mit Modul 0,5 mm muß links und rechts<br>jeweils 5 mm Leerraum sein.<br>Der Scanner überprüft standardmäßig die Ruhezone auf das 7-<br>fache. D.h. 7x oder größer ist für den Scanner akzeptabel. |                                                                                                    |  |  |  |
| Lesesicherheit (Equal<br>Scans)                                            | Gibt an wie o<br>gültig ist und<br>Testzwecke o                                                                                                    | ft ein Code dekodiert werden muss bis das Ergebnis<br>ausgegeben wird. Dieser Wert sollte nur für Prüf-/<br>oder bei Codes mit geringer Sicherheit erhöht werden. |  |  |  |
| Nichtbeachtung der<br>Zeit zwischen zwei<br>identischen Labels             | Ist dieser Pa<br>Ablauf zwisc<br>ein Label bet                                                                                                    | rameter gesetzt, so wird eine Lücke im zeitlichen<br>hen zwei identischen Labels ignoriert und diese als<br>rachtet.                                              |  |  |  |
| Nichtbeachtung der<br>Labelposition<br>zwischen zwei<br>identischen Labels | Ist dieser Pa<br>bels im Lese<br>als ein Label                                                                                                    | rameter gesetzt, so wird die Position eines Barcodela-<br>strahl nicht berücksichtigt. Identische Label werden<br>betrachtet.                                     |  |  |  |

0 11

# Hinweis!

Die restlichen Parameter dürfen im Regelfall nicht verändert werden. Sie können das Leseergebnis im ungünstigsten Fall verfälschen !

# 10.2 Register Ausgabe

| Graphische Konfiguration BCL 8                                                      |  |
|-------------------------------------------------------------------------------------|--|
| Dekodierung Ausgabe Steuerung Kunden-Schnittstelle Referenzcode Laser Schalteingang |  |
| Ausgabevorspann Labelvorspann Label Labelnachspann                                  |  |
| Aufteilung der Labelinformationen<br>Uedes Label in einer separaten Nachricht       |  |
| Sonderzeichen<br>Text bei Fehilesung ? NUL 🖌 <u>H</u> inzufügen Eigenschaften       |  |

Bild 10.3: Register Ausgabe

| Ausgabevorspann                      | Wählen Sie hier unter den angebotenen Möglichkeiten aus. Der Aus-<br>gabevorspann wird vor dem Leseergebnis in einer separaten Nach-<br>richt geschickt. |
|--------------------------------------|----------------------------------------------------------------------------------------------------|
| Labelvorspann                        | Der Labelvorspann wird direkt vor die Codedaten gesetzt.                                                                                                 |
| Labelnachspann                       | Der Labelnachspann wird direkt an die Codedaten angehängt.                                                                                               |
| Aufteilung der<br>Labelinformationen | Auswahl ob die gelesenen Barcodes zusammenhängend oder je als<br>Einzelstring gesendet werden.                                                           |
| Hinweis!                             | rightanatringa wird im Varaahaufanatar aumhaliaah dargaatallt                                                                                            |

Der Aufbau des Nachrichtenstrings wird im Vorschaufenster symbolisch dargestellt.

Text bei Fehllesung Dieses Zeichen wir für jeden nicht erkannten Barcode geschickt. Es können hier auch mehrere Zeichen (=String) eingetragen werden. Bis zu 20 Zeichen sind möglich.
 Eigenschaften Stellen Sie hier bei Bedarf die gewünschten Formatierungsmodi und

0 1]

Formatierungszeichen ein.

# 10.3 Register Steuerung

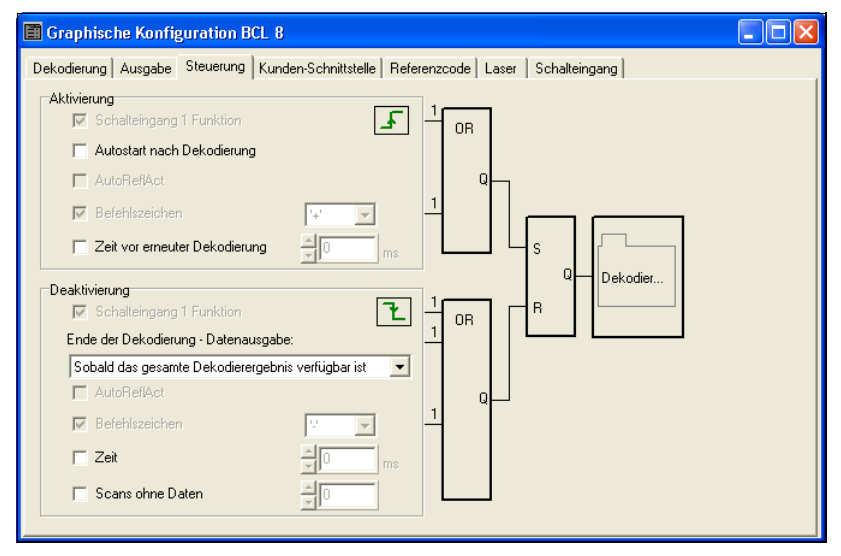

Bild 10.4: Register Steuerung

# Aktivierung

| Schalteingang 1<br>Funktion      | Siehe Menü "Schalteingang"                                                                                                    |
|----------------------------------|----------------------------------------------------------------------------------------------------|
| Autostart nach<br>Dekodierung    | In diesem Modus liest der Scanner über ein internes Triggersignal mit<br>maximaler Performance. Achtung: Es können bis zu 100 Codes pro<br>Sekunde übertragen werden.                                                                  |
| Befehlszeichen                   | Das Standard Online-Zeichen für den Trigger Start ist das ´+´ Zei-<br>chen. Dieses Zeichen kann nur über die Baumstruktur verändert wer-<br>den.                                                                                       |
| Zeit vor erneuter<br>Dekodierung | Dieser Punkt wird üblicherweise für Testzwecke benutzt. Nach Ablauf<br>der hier eingestellten Zeit aktiviert sich der Scanner nach einem Lese-<br>torende wieder selbständig (z.B. in Verbindung mit "Autostart nach<br>Dekodierung"). |

### Deaktivierung

| Schalteingang 1<br>Funktion                                    | Siehe Menü "Schalteingang"                                                                                                    |
|----------------------------------------------------------------|----------------------------------------------------------------------------------------------------|
| Sobald das<br>gesamte Dekodie-<br>rergebnis verfüg-<br>bar ist | Ist dieser Punkt aktiviert, so wird das Leseergebnis sofort nach der<br>Dekodierung der Barcodes ausgegeben.<br>Ist der Punkt abgewählt, so wird das Leseergebnis erst nach Rück-<br>nahme des Triggersignales (=Ende Lesetor) gesendet. |
| Befehlszeichen                                                 | Das Standard Online-Zeichen für das Trigger Ende ist das '-' Zeichen.<br>Dieses Zeichen kann nur über die Baumstruktur verändert werden.                                                                                                 |
| Zeit                                                           | lst der Scanner aktiviert, so wird nach dieser eingestellten Zeit das Lesetor vom Scanner selbständig geschlossen (z.B. für Testzwecke).                                                                                                 |
| Scans ohne Daten                                               | Nach einer erfolgten Lesung wartet der Scanner diese Anzahl (aufein-<br>anderfolgende Scans ohne Leseergebnis) ab, bevor er sich selbstän-<br>dig deaktiviert.                                                                           |

# 10.4 Register Kunden-Schnittstelle

| 🗐 G | iraphische Konfig                                | guratio      | n BCL 8                           |                                             |              |       |               |    |  |
|-----|--------------------------------------------------|--------------|-----------------------------------|---------------------------------------------|--------------|-------|---------------|----|--|
| Dek | odierung Ausgabe                                 | Steueru      | ing Kunde                         | n-Schnittstelle                             | Referenzcode | Laser | Schalteingang |    |  |
|     | Baudrate<br>Datenmodus<br>Handshake<br>Protokoll |              | 9600<br>8 Datenbits<br>Kein Hands | ;, keine Parità<br>shake<br>stokoll ohne Qu | Baud<br>Baud |       |               | •  |  |
|     | Empfangen <<br>Senden <                          | STX><br>STX> | <data><br/><data></data></data>   | <cr><lf><br/><cr><lf></lf></cr></lf></cr>   |              |       |               |    |  |
|     |                                                  |              |                                   |                                             |              |       | Eigenschaft   | en |  |

# Bild 10.5: Register Kunden-Schnittstelle

Wählen Sie hier die gewünschte Baudrate, die Stopp-Bits, die Datenbits, die Parität und div. Übertragungsmodi. Diese Parameter werden nach dem Einschalten des BCL 8 erst nach dem automatischen "Power-On"-Test aktiv.

| Rahmenprotokoll         |                                                                                                    | _                           |                   |
|-------------------------|----------------------------------------------------------------------------------------------------|-----------------------------|-------------------|
| Adressformat            | Keine Adresse                                                                                                   | <ul> <li>Adresse</li> </ul> |                   |
| Empfangen               |                                                                                                    | Senden                      |                   |
| BCC Modus               | Keine Prüfsumme 💌                                                                                               | BCC Modus                   | Keine Prüfsumme 💌 |
| Präfix 1                | STX 💌                                                                                                    | Präfix 1                    | STX 💌             |
| Präfix 2                | NULL                                                                                                    | Präfix 2                    | NULL              |
| Präfix 3                | NULL                                                                                                    | Präfix 3                    | NULL              |
| Postfix 1               | CR 💌                                                                                                    | Postfix 1                   | CR 💌              |
| Postfix 2               | LF 💌                                                                                                    | Postfix 2                   | LF 💌              |
| Postfix 3               | NULL                                                                                                    | Postfix 3                   | NULL              |
|                         |                                                                                                    |                             |                   |
| Empfangen <<br>Senden < | STX> <data> <cr><i<br>STX&gt; <data> <cr><i< th=""><th>LF&gt;</th><th></th></i<></cr></data></i<br></cr></data> | LF>                         |                   |
|                         |                                                                                                    |                             |                   |

# 10.4.1 Fenster Eigenschaften – Register Kunden-Schnittstelle

Bild 10.6: Standardeinstellungen Fenster Eigenschaften – Register Kunden-Schnittstelle

Hier können die Adresseinstellungen und das Sende- und Empfangsprotokoll eingestellt werden.

Um nach einem Parametertransfer mit einem BCL 8 weiterhin kommunizieren zu können, sind gegebenenfalls die Kommunikationseigenschaften des Gerätes im **BCL Configura**tion **Tool** entsprechend anzupassen.

# 10.5 Register Referenzcode

| Graphische Konfiguration BCL 8                                                                                                    |  |
|----------------------------------------------------------------------------------------------------|--|
| Dekodierung Ausgabe Steuerung Kunden-Schnittstelle Referenzcode Laser Schalteingang                                                  |  |
| Referenzcode 1     Vergleichs-Modus       A Typ     Code 128/EAN 128       Inhalt     Codeinhalt       Dekodierergebnis     Schaltau |  |
| Typ     Code 2 aus 5 Interlea       Inhait         Kein Vergleich         Eigenschaften                                              |  |

Bild 10.7: Register Referenzcode

Ein Referenzcode ist eine Barcodeinformation die im Speicher des Scanners abgelegt ist.

Dieser Referenzcode kann mit dem aktuell dekodierten Barcode in verschiedenen Modi verglichen und somit entsprechend der Schaltausgang gesetzt werden. Dazu muß der Schaltausgang im Menü "Schaltausgang" noch auf "Vergleich Referenzcode X" gesetzt werden.

Eine Möglichkeit den Referenzcode abzuspeichern ist der Eintrag von Hand in diesem Menü. Für weitere Möglichkeiten des Referenzcode Teach-In schlagen Sie bitte im Kapitel Online Befehle nach.

Typ Auswahl der Codeart.

Inhalt Inhalt des Referenzcodes.

Vergleichsmodus Hier wird ausgewählt wie der intern abgespeicherte Referenzcode mit dem Dekodierergebnis verglichen werden soll. -> für erweiterte Vergleichsmöglichkeiten wählen Sie bitte das Menü "Eigenschaften"

# 10.6 Register Schalteingang

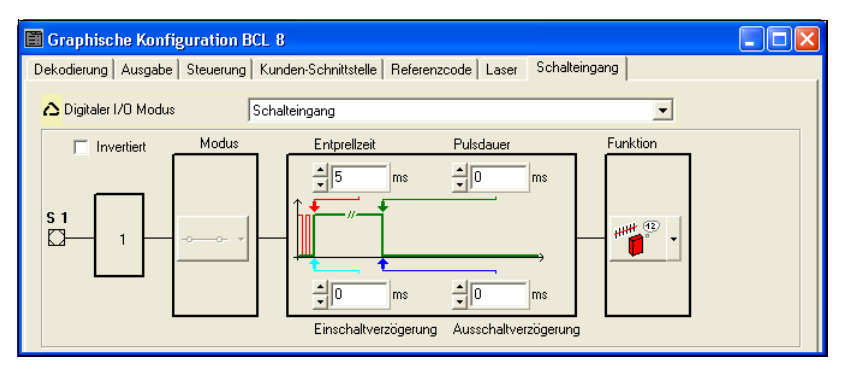

Bild 10.8: Register Schalteingang

| Invertiert                | Hier kann der Eingangspegel invertiert werden                                                |
|---------------------------|----------------------------------------------------------------------------------------------|
| Freigabe                  | Schalteingang freigegeben oder gesperrt                                                      |
| Entprellzeit              | Diese Zeit wird gewartet bis das Triggersignal als gültig gewertet wird.                     |
| Einschalt-<br>verzögerung | Um diese Zeit wird das Triggersignal verzögert weitergeleitet.                               |
| Pulsdauer                 | Bei Wert grösser "0": Dauer der Aktivierung, unabhängig wie lange das Triggersignal anliegt. |
| Ausschalt-<br>verzögerung | Nach Beendigung des Triggersignales wird der Impuls intern um diese Zeit verlängert.         |
| Hinweis!                  |                                                                                              |
| Der Parameter "Pul        | sdauer" sollte bei aktivierter Ausschaltverzögerung auf "0" stehen.                          |

Funktion Ereignis welches beim Aktivieren des Schalteinganges gestartet wird.

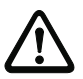

0 ]]

# Achtung!

Je nach Beschaltung steht am BCL 8 entweder ein Schalteingang oder ein Schaltausgang zur Verfügung.

# 10.7 Register Laser

| Ē | Graphisc   | he Konfi | guration B  | CL 8                 |              |        |         |             |    |   |
|---|------------|----------|-------------|----------------------|--------------|--------|---------|-------------|----|---|
| D | ekodierung | Ausgabe  | Steuerung   | Kunden-Schnittstelle | Referenzcode | Laser  | Schalta | iusgang     |    |   |
|   | Modus      | Normaler | Lesebetrieb |                      |              |        |         |             |    | • |
|   |            |          |             |                      |              |        |         |             |    |   |
|   | Laser      | •        | 100         |                      |              | Startn | nsition | †<br>Lin    | -1 |   |
|   |            |          | <u>•</u> ], |                      |              |        |         | <u>•</u> ]• |    |   |

Bild 10.9: Register Laser

 Start- und
 Hier kann die Lesefeldbreite des Laserstrahles eingeengt werden.

### Modus

- Normaler Lesebetrieb Mode (1) mit optionaler Laserstrahlbegrenzung Dies ist der Standardmodus ohne die Reflektor Polling Funktion.
- Reflektor Polling mit automatischer Lesetorsteuerung Mode (2)
   In diesem Mode wird die Dekodierung des Labels automatisch nach dem Unterbrechen des Scanstrahls zum Reflektor gestartet. Nach erfolgreicher Dekodierung oder erneutem Erkennen des Reflektors wird automatisch das Lesetor geschlossen. Ist der Reflektor abgedeckt, wird das Lesetor zur Dekodierung automatisch geöffnet.
- Reflektor Polling ohne automatische Lesetorsteuerung, sendet ein 'AR' Kommando – Mode (3)

In diesem Mode erfolgt der Start der Dekodierung nicht automatisch. Dieser ist über eine Steuerung oder über einen Schalteingang zu aktivieren. Dieser Modus ist interessant, wenn eine SPS wissen will, ob der Scanstrahl zum Reflektor gerade unterbrochen ist oder nicht. Ist dies der Fall, kann diese dann die Dekodierung durch Senden des + Kommandos starten. Der BCL sendet ein 'AR=1' Kommando (frei konfigurierbar), wenn ein Reflektor erkannt wurde, oder er sendet ein 'AR=0' Kommando (frei konfigurierbar), wenn kein Reflektor vorhanden ist.

- Reflektor Polling ohne automatische Lesetorsteuerung, setzt den Schaltausgang – Mode (4) entspricht dem Mode (3) mit der Ausnahme, dass die Erkennung, ob ein Reflektor vorhanden ist oder nicht, über den Schaltausgang mitgeteilt wird. Die Dekodierung wird wie im Mode (3) nicht automatisch aktiviert, dies ist Aufgabe der Steuerung.
- Reflektor Polling ohne automatische Lesetorsteuerung, sendet ein 'AR' Kommando und setzt den Schaltausgang – Mode (5)
   Kombination aus Mode (3) und Mode (4). In diesem Mode sendet der BCL eine Nachricht an die Steuerung und aktiviert gleichzeitig den Schaltausgang.

### **Reflektor Polling**

Reflektor Polling (**autoReflAct**) ist ein Betriebsmodus, bei dem kein externer Sensor zur Triggerung benötigt wird. Die Aktivierung und Deaktivierung des Scanners geschieht mittels des mitgelieferten Reflektors, der im Scanbereich des BCL 8 montiert sein muss.

Zur einfachen Ausrichtung im autoReflAct Mode wählen Sie bitte den Assistent für AutoReflAct.

Wird der Assistent aufgerufen, versucht der Assistent eine Verbindung zum angeschlossenen BCL 8 aufzubauen. Ist dies erfolgreich, wählen Sie bitte im dann erscheinenden Menü einen der vier Reflektor Polling Modi bei "Modus" aus. Es erscheint dann z.B. folgendes Bild:

| Graphische Konfiguration BCL 8                                                      |  |
|-------------------------------------------------------------------------------------|--|
| Dekodierung Ausgabe Steuerung Kunden-Schnittstelle Referenzcode Laser Schaltausgang |  |
| ▲ Modus Reflektor Polling mit automatischer Lesetorsteuerung                        |  |
| Reflektoraniangsposition                                                            |  |
| Stoppposition                                                                       |  |

Bild 10.10: Assistent für AutoReflAct

Mit aktivieren des Icon "Suchen" scannt der BCL 8 seinen Lesebereich ab und versucht einen Reflektor zu entdecken. Dazu muß der Reflektor im Lesebereich des Scanners positioniert sein.

Nach dem Erkennen eines Reflektors teilt er die Reflektoranfangsposition in seinem Lesebereich mit.

Mit Klick auf "OK" werden die Werte im Scanner und im BCL-Config abgespeichert.

Der Scanner ist nun für die Betriebsart AutoReflAct vorbereitet.

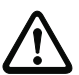

# Achtung!

Befinden sich ausser dem Reflektor weitere spiegelnde Objekte im Lesefenster des Scanners, ist die Anwendung sorgsam zu prüfen, weil diese spiegelnden Teile beim Scanner ev. eine Fehltriggerung auslösen könnten !

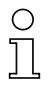

### Hinweis!

Der Reflektor sollte in einem Abstand von max. 300mm vom BCL 8 montiert sein.

# 10.8 Register Schaltausgang

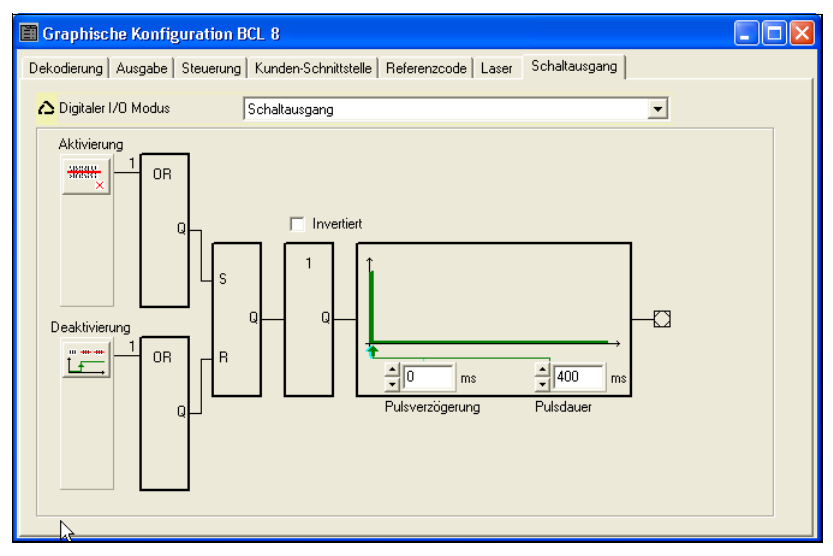

Bild 10.11: Register Schaltausgang

| Aktivierung   | Wählen Sie hier das gewünschte Ereignis, das zum Schalten des Schaltausganges führen soll. Es können auch mehrere Ereignisse gleichzeitig aktiviert werden.                                                                 |
|---------------|----------------------------------------------------------------------------------------------------|
| Deaktivierung | Hier wird dargestellt welches Ereignis zum Rücksetzen des Schalt-<br>ausganges führt (falls die eingestellte Pulsdauer noch nicht abgelau-<br>fen ist). Es können auch mehrere Ereignisse gleichzeitig aktiviert<br>werden. |
| Invertiert    | Invertierung des Pegels.                                                                                                    |
| Pulsdauer     | Länge der Dauer des Schaltausgang-Impulses.                                                                                                    |

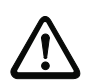

### Achtung!

Je nach Beschaltung steht am BCL 8 entweder ein Schalteingang oder ein Schaltausgang zur Verfügung.

Durch den Einsatz einer Anschlusseinheit MA 8.1 oder MA 8-01 können Schalteingang und Schaltausgang gleichzeitig genutzt werden,

# 11 Online Befehle

# 11.1 Übersicht über Befehle und Parameter

Mit Online-Befehlen können direkt Kommandos zur Steuerung und Konfiguration an die Geräte gesendet werden. Dazu muss der BCL 8 mit einem Rechner (Host) über die serielle Schnittstelle verbunden sein.

Informationen zum Übertragungsprotokoll entnehmen Sie bitte dem Kapitel 7.3.2.

Mit den "Online"-Befehlen können Sie:

- das Lesetor steuern/dekodieren.
- Parameter lesen/schreiben/kopieren.
- eine automatische Konfiguration durchführen.
- einen Referenzcode einlernen/setzen.
- Fehlermeldungen abrufen.
- statistische Geräte-Informationen abfragen.
- einen Software-Reset durchführen, die Geräte neu initialisieren.

# Syntax

"Online"-Befehle bestehen aus ein oder zwei ASCII-Zeichen gefolgt von Befehlsparametern.

Zwischen Befehl und Befehlsparameter(n) dürfen keine Trennungszeichen eingegeben werden. Es können Groß- und Kleinbuchstaben verwendet werden.

Beispiel:

| Befehl 'CA':   | autoConfig-Funktion |
|----------------|---------------------|
| Parameter '+': | Aktivierung         |
| gesendet wird: | 'CA+'               |

### Schreibweise

Befehle, Befehls-Parameter und zurückgesendete Daten stehen im Text zwischen einfachen Anführungszeichen ''.

Die meisten "Online"-Befehle werden vom BCL 8 quittiert, bzw. angeforderte Daten zurückgesendet. Bei den Befehlen, die nicht quittiert werden, kann die Befehlausführung direkt am Gerät beobachtet oder kontrolliert werden.

# 11.1.1 Allgemeine Online Befehle

# Software-Versionsnummer

| Befehl       | °V'                                                                                                    |
|--------------|----------------------------------------------------------------------------------------------------|
| Beschreibung | Fordert Informationen zur Geräteversion an                                                                                                    |
| Parameter    | keine                                                                                                    |
| Quittung     | Bsp.: 'BCL 8 V 01.10 05.10.2006'<br>In der ersten Zeile steht der Gerätetyp des Scanners, gefolgt von der<br>Geräte-Versionsnummer und dem Versionsdatum. Die tatsächlich ange-<br>zeigten Daten können von den hier wiedergegebenen Daten abweichen. |

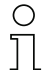

# Hinweis!

Mit diesem Kommando können Sie überprüfen, ob die Kommunikation zu dem angeschlossenen Rechner funktioniert. Sollten Sie keine Quittungen erhalten, müssen Sie die Schnittstellen-Anschlüsse, bzw. das Protokoll kontrollieren.

### Software-Reset

| Befehl       | 'H'                                                                                                    |
|--------------|----------------------------------------------------------------------------------------------------|
| Beschreibung | Führt einen Software-Reset durch. Das Gerät wird neu gestartet und initi-<br>alisiert und verhält sich wie nach dem Einschalten der Versorgungsspan-<br>nung. |
| Parameter    | kein                                                                                                    |
| Quittung     | 'S' (Startzeichen)                                                                                                    |

# autoConfig

| Befehl       | 'CA'                                                                                                    |
|--------------|----------------------------------------------------------------------------------------------------|
| Beschreibung | Aktiviert bzw. deaktiviert die 'autoConfig' Funktion. Mit den Label die der<br>BCL 8 erkennt während 'autoConfig' aktiv ist, werden bestimmte Parame-<br>ter zur Labelerkennung im Setup automatisch programmiert.                                                                                                    |
| Parameter    | <ul> <li>'+' aktiviert 'autoConfig'</li> <li>'/' verwirft den zuletzt erkannten Code</li> <li>'-' deaktiviert 'autoConfig' und speichert die dekodierten Daten im aktuellen Parametersatz</li> </ul>                                                                                                    |
| Quittung     | <ul> <li>'CSx'</li> <li>x Status</li> <li>'0' gültiges 'CA'-Kommando</li> <li>'1' ungültiges Kommando</li> <li>'2' autoConfig konnte nicht aktiviert werden</li> <li>'3' autoConfig konnte nicht deaktiviert werden</li> <li>'4' Ergebnis konnte nicht gelöscht werden</li> </ul>                                                     |
| Beschreibung | <pre>'xx yy zzzzz' xx Codetyp des erkannten Codes '01' 2/5 Interleaved '02' Code 39 '06' UPC (A, E) '07' EAN '08' Code 128, EAN 128 '09' Pharmacode '10' EAN/UPC '11' Codabar '12' Code 93 yy Stellenzahl des erkannten Codes zzzzz Inhalt des dekodierten Labels. Hier steht ein ↑ wenn das Label nicht richtig erkannt wurde.</pre> |

# Referenzcode manuell definieren

| Befehl       | 'RS'                                                                                                    |
|--------------|----------------------------------------------------------------------------------------------------|
| Beschreibung | Mit diesem Befehl kann ein neuer Referenzcode in dem BCL 8 durch direkte Eingabe über die serielle Schnittstelle definiert werden. Die Daten werden entsprechend Ihrer Eingabe unter Referenzcode 1 oder 2 im Para-<br>metersatz abgespeichert und in den Arbeitspuffer zur direkten Weiterver-<br>arbeitung gelegt.                                                           |
| Parameter    | <ul> <li>'RSyvxxzzzzzz'</li> <li>y, v, x und z sind Platzhalter (Variablen) für die konkrete Eingabe.</li> <li>y def. Referenzcode-Nr.</li> <li>'1' (Code 1)</li> <li>'2' (Code 2)</li> <li>v Speicherort für Referenzcode:</li> <li>'0' RAM+EEPROM</li> <li>'3' nur RAM</li> <li>xx def. Codetyp (siehe Befehl 'CA')</li> <li>z def.Codeinformation (1 30 Zeichen)</li> </ul> |
| Quittung     | <ul> <li>'RSx'</li> <li>x Status</li> <li>'0' gültiges 'Rx'-Kommando</li> <li>'1' ungültiges Kommando</li> <li>'2' nicht genügend Speicherplatz für Referenzcode</li> <li>'3' Referenzcode wurde nicht gespeichert</li> <li>'4' Referenzcode ungültig</li> </ul>                                                                                                    |
| Beispiel     | Eingabe = 'HS130678654331'<br>(Code 1 (1), nur RAM (3), UPC (06), Codeinformation)                                                                                                    |

# Teach-In

| Befehl       | 'RT'                                                                                                    |
|--------------|----------------------------------------------------------------------------------------------------|
| Beschreibung | Der Befehl ermöglicht die schnelle Definition eines Referenzcodes durch<br>Erkennung eines Beispiellabels.                                                                                                    |
| Parameter    | <ul> <li>'RTy'</li> <li>y Funktion</li> <li>'1' definiert Referenzcode 1</li> <li>'2' definiert Referenzcode 2</li> <li>'+' aktiviert die Definition von Referenzcode 1 bzw. 2</li> <li>'-' beendet den Teach-In Vorgang</li> </ul>                                                                                                    |
| Quittung     | Der BCL 8 antwortet zunächst mit dem Kommando ' <b>RS</b> ' und zugehörigem<br>Status (siehe Befehl 'RS'). Nach dem Lesen eines Barcodes sendet er<br>das Ergebnis mit folgendem Format:<br>' <b>RCyvxxzzzz</b> '<br>y, v, x und z sind Platzhalter (Variablen) für die konkrete Eingabe.<br>y def. Referenzcode-Nr.<br>'1' (Code 1)<br>'2' (Code 2)<br>v Speicherort für Referenzcode<br>'0' RAM+EEPROM<br>'3' nur RAM<br>xx def. Codetyp (siehe Befehl 'CA')<br>z def.Codeinformation (1 30 Zeichen) |

# Hinweis!

Mit dieser Funktion werden nur Codetypen erkannt, die durch die Funktion 'autoConfig' ermittelt, bzw. im Setup eingestellt wurden.

Schalten Sie nach jeder Lesung über einen 'RTy' Befehl die Funktion wieder explizit aus, da sonst die Ausführung anderer Befehle gestört wird, bzw. eine erneute 'RTy' Befehlsausführung nicht möglich ist.

# Referenzcode lesen

| Befehl       | 'RR'                                                                                                    |
|--------------|----------------------------------------------------------------------------------------------------|
| Beschreibung | Der Befehl liest den im BCL 8 definierten Referenzcode aus. Ohne Para-<br>meter werden alle definierten Codes ausgegeben.                                                                                                    |
| Parameter    | <referenzcodenummer><br/>'1' Referenzcode 1<br/>'2' Referenzcode 2</referenzcodenummer>                                                                                                    |
| Quittung     | <ul> <li>Wenn keine Referenzcodes definiert sind antwortet der BCL 8 mit dem</li> <li>'RS' Kommando mit zugehörigem Status (siehe Befehl 'RS').</li> <li>Bei gültigen Codes entspricht die Ausgabe folgendem Format:</li> <li>RCyvxxzzzzz</li> <li>y, v, x und z sind Platzhalter (Variablen) für die konkrete Eingabe.</li> <li>y def. Referenzcode-Nr. <ul> <li>'1' (Code 1)</li> <li>'2' (Code 2)</li> </ul> </li> <li>v Speicherort für Referenzcode <ul> <li>'0' RAM+EEPROM</li> <li>'3' nur RAM</li> </ul> </li> <li>xx def. Codetyp (siehe Befehl 'CA')</li> <li>z def.Codeinformation (1 30 Zeichen)</li> </ul> |

# Justage-Modus

| Befehl       | 'JP'                                                                                                    |
|--------------|----------------------------------------------------------------------------------------------------|
| Beschreibung | <ul> <li>Dieses Kommando dient zur einfacheren Montage und Ausrichtung des BCL 8 in statischen Einbausituationen. Nach Aktivierung der Funktion durch 'JP+' liefert der Scanner auf den seriellen Schnittstellen ständig Status-Informationen.</li> <li>Durch den Onlinebefehl wird der Scanner so eingestellt, dass er nach 100 erfolgreich dekodierten Labels die Dekodierung beendet und die Status-Information ausgibt. Anschließend wird der Lesevorgang automatisch wieder aktiviert.</li> <li>Als Status liefert die Ausgabe die folgenden Werte: <ul> <li>Scans, die gültige Labelinformation beinhalten, auf Basis von 100 Scans,</li> <li>das Decodierergebnis.</li> </ul> </li> <li>Anhand dieser Werte kann eine Aussage über die Decodierqualität getroffen werden.</li> <li>Zusätzlich zur Ausgabe der Status-Information wird auch noch der Laserstrahl zur Anzeige der Lesequalität verwendet. Je nachdem wieviel Label extrahiert werden konnten, verlängert sich die "AUS"-Zeit des Lasers.</li> <li>Bei guter Lesung blinkt der Laserstrahl in kurzen, regelmäßigen Abständen. Je schlechter der Decoder dekodiert, desto größer wird die Pause, wörbrand der der Laser ausgespeltet wird.</li> </ul> |
| Parameter    | <ul><li>'+': Startet den Justagemodus.</li><li>'-': Beendet den Justagemodus.</li></ul>                                                                                                    |
| Quittung     | <ul> <li>'xxxxx_yyyyy'</li> <li>xxxxx: "Scans seit Lesetorfreigabe" (Scans_with info):<br/>Anzahl Scans, die gültige Labelinformation beinhalten. Der Wert<br/>beträgt maximal 100.</li> <li>yyyyy: Barcodinformation.</li> </ul>                                                                                                    |

# 11.1.2 'Online'-Befehle zur Systemsteuerung

# Sensoreingang aktivieren

| Befehl       | '+'                                   |
|--------------|---------------------------------------|
| Beschreibung | Der Befehl aktiviert die Dekodierung. |
| Parameter    | keine                                 |
| Quittung     | keine                                 |

### Sensoreingang deaktivieren

| Befehl       | 2                                       |
|--------------|-----------------------------------------|
| Beschreibung | Der Befehl deaktiviert die Dekodierung. |
| Parameter    | keine                                   |
| Quittung     | keine                                   |

# Schaltausgang aktivieren

| Befehl       | 'OA'                                                                                                    |
|--------------|----------------------------------------------------------------------------------------------------|
| Beschreibung | Der Befehl aktiviert einen ausgewählten Schaltausgang.                                                    |
| Parameter    | <ul> <li>'OAx': Schaltausgang aktivieren</li> <li>x Schaltausgang Nr.</li> <li>'1' (Ausgang 1)</li> </ul> |
| Quittung     | keine                                                                                                    |

# Schaltausgang deaktivieren

| Befehl       | 'OD'                                                                                                    |
|--------------|----------------------------------------------------------------------------------------------------|
| Beschreibung | Der Befehl deaktiviert einen ausgewählten Schaltausgang.                                                    |
| Parameter    | <ul> <li>'ODx': Schaltausgang deaktivieren</li> <li>x Schaltausgang Nr.</li> <li>'1' (Ausgang 1)</li> </ul> |
| Quittung     | keine                                                                                                    |

# 11.1.3 'Online'-Befehle für Parametersatz-Operationen

# Definitionen

- <BCC-Typ> Typ der Prüfsummenberechnung.
  - '0': keine Prüfsumme
  - '3': XOR Prüfsumme (Modus 3)
- <**PS-Typ>** Parametersatztyp
  - '0': aktueller Parametersatz (Daten im EEPROM nichtflüchtig abgelegt)
  - '1': reserviert
  - '2': Standardparametersatz (nicht veränderbar)
  - '3': Arbeitswerte (Daten im RAM, gehen nach Reset verloren)
- **<Status>** Modus der Parameterbearbeitung

'0': führt kein Reset nach dem Schreibvorgang aus, es folgen keine weiteren Parameter.

'1': führt kein Reset nach dem Schreibvorgang aus, es folgen weitere Parameter.

'2': führt nachfolgenden einen Reset aus, es folgen keine weiteren Parameter.

- <Startadresse> Relative Adresse des Parameters innerhalb des Parametersatzes
- <Para0L> <Para0H>... <Para122L> <Para122H>:

Parametersatzdaten der Nachricht. Die Reihenfolge der Daten ist identisch zum BCL 8 angeordnet, d.h. bei der Übertragung eines Wortes wird zuerst das Low-Byte und dann das High-Byte gesendet. Die Parametersatzdaten werden zur Übertragung vom HEX-Format in ein 2-Byte-ASCII-Format konvertiert. Bei der Wandlung entstehen für jeden HEX-Wert zwei ASCII-Zeichen, die den Lower- und Higher-Nibble darstellen.

Beispiel:

| Dezimal | Hex    | Übertragung                              |
|---------|--------|------------------------------------------|
| 4660    | 0x1234 | <b>'1' '2' '3' '4'</b> = 31h 32h 33h 34h |

 Para0H = 31h, Para0L = 32h, Para1H = 33h, Para1L = 34h Unter Berücksichtigung der maximalen Nachrichtenlänge und der restlichen Kommandoparameter können in einem Zuge maximal 123 Bytes Parameterdaten (246 Bytes Nachrichtendaten) übertragen werden. gültige Werte: '0' ... '9', 'A' ... 'F'

<Quittung>:

Quittierung der übertragenen Nachricht

- '0' gültige Übertragung
- '1' ungültige Nachricht
- '2' ungültige Nachrichtenlänge
- '3' ungültiger Blockchecktyp
- '4' ungültige Blockcheck-Prüfsumme
- '5' ungültige Datenlänge
- '6' ungültige Nachrichtendaten
- '7' ungültige Startadresse
- '8' ungültiger Parametersatz
- '9' ungültiger Parametersatztyp

# Parametersatz kopieren

| Befehl       | 'PC'                                                                                                    |  |
|--------------|----------------------------------------------------------------------------------------------------|--|
| Beschreibung | Der Befehl kopiert vollständige Parametersätze.                                                                                                    |  |
| Parameter    | <ul> <li>'03' kopiere Parameter aus EEPROM ins RAM und initialisiere alle zugehörigen Funktionen</li> <li>'20' kopiere Standard-Parameter aus dem FLASH ins EEPROM und RAM und initialisiere alle zugehörigen Funktionen</li> <li>'30' kopiere Parameter aus dem RAM ins EEPROM</li> </ul>                                                                                                    |  |
| Quittung     | <ul> <li>'30' kopiere Parameter aus dem RAM ins EEPROM</li> <li>'PSx'</li> <li>x Status</li> <li>'0' gültige Übertragung</li> <li>'1' ungültige Nachricht</li> <li>'2' ungültige Blockchecktyp</li> <li>'3' ungültige Blockcheck-Prüfsumme</li> <li>'5' ungültige Datenlänge</li> <li>'6' ungültige Nachrichtendaten</li> <li>'7' ungültige Startadresse</li> <li>'8' ungültige Parametersatz</li> <li>'9' ungültige Parametersatztyp</li> </ul> |  |
| Beispiel     | 'PC20' lädt die Default-Parameter                                                                                                    |  |

# Parametersatz vom BCL 8 anfordern

| Befehl       | 'PR'                                                                                                    |  |  |
|--------------|----------------------------------------------------------------------------------------------------|--|--|
| Beschreibung | Der Befehl fordert vom BCL 8 Parameterdaten an. Der Parameter <ps-<br>Typ&gt; zeigt an, von welchem Parametersatz die Daten übertragen werden<br/>sollen</ps-<br>                                                                                                    |  |  |
| Parameter    | <bcc-typ> <ps-typ> <startadresse> <datenlänge></datenlänge></startadresse></ps-typ></bcc-typ>                                                                                                    |  |  |
| Quittung     | <bcc-typ> <ps-typ> <startadresse> <datenlänge> 'PSx' x Status '0' gültige Übertragung '1' ungültige Nachricht '2' ungültige Blockchecktyp '4' ungültige Blockcheck-Prüfsumme '5' ungültige Datenlänge '6' ungültige Nachrichtendaten '7' ungültige Startadresse '8' ungültiger Parametersatz '9' ungültiger Parametersatztyp</datenlänge></startadresse></ps-typ></bcc-typ> |  |  |
| Beispiel     | ' <b>PR00102004'</b><br>Es werden ab Adresse 102 vier (004) Bytes ausgelesen und übertragen                                                                                                    |  |  |

# Parameternachricht quittieren

| Befehl       | 'PS'                                                                                                    |  |  |
|--------------|----------------------------------------------------------------------------------------------------|--|--|
| Beschreibung | Der Befehl quittiert die empfangene Nachricht und übermittelt einen Quit-<br>tungsstatus, der mitteilt, ob die Nachricht gültig oder ungültig war.                                                                                                    |  |  |
|              | 'PSx'                                                                                                    |  |  |
| Parameter    | <ul> <li>x Status</li> <li>'0' gültige Übertragung</li> <li>'1' ungültige Nachricht</li> <li>'2' ungültige Nachrichtenlänge</li> <li>'3' ungültiger Blockchecktyp</li> <li>'4' ungültige Blockcheck-Prüfsumme</li> <li>'5' ungültige Datenlänge</li> <li>'6' ungültige Nachrichtendaten</li> <li>'7' ungültige Startadresse</li> <li>'8' ungültiger Parametersatz</li> <li>'9' ungültiger Parametersatztyp</li> </ul> |  |  |

# Parameter übertragen

| Befehl       | 'PT'                                                                                                    |  |  |  |
|--------------|----------------------------------------------------------------------------------------------------|--|--|--|
| Beschreibung | Der Befehl überträgt ab der festgelegten Adresse Parameterdaten und<br>legt sie dort in einem Zwischenpuffer ab. Zeigt der Status an, dass noch<br>weitere Nachrichten folgen, dann werden diese ebenfalls im Zwischenpuf-<br>fer gespeichert, bevor sie dann unter dem entsprechenden Parameter-<br>satztyp im EEPROM gespeichert werden. Die Übertragung kann optional<br>mit einer Blockcheck-Prüfung der Nachrichtendaten erfolgen. |  |  |  |
| Parameter    | <bcc-typ> <ps-typ> <status> <startadresse> <para0l> <para0h> [<br/><para122l>][<bcc>]</bcc></para122l></para0h></para0l></startadresse></status></ps-typ></bcc-typ>                                                                                                    |  |  |  |
| Quittung     | <ul> <li>'PSx'</li> <li>x Status</li> <li>'0' gültige Übertragung</li> <li>'1' ungültige Nachricht</li> <li>'2' ungültige Blockchecktyp</li> <li>'4' ungültige Blockcheck-Prüfsumme</li> <li>'5' ungültige Datenlänge</li> <li>'6' ungültige Nachrichtendaten</li> <li>'7' ungültige Startadresse</li> <li>'8' ungültige Parametersatz</li> <li>'9' ungültige Parametersatztyp</li> </ul>                                               |  |  |  |
| Beispiel     | 'PT03203305'<br>Adresse 33 (Equal Scans) wird auf 5 gesetzt.<br>Speicherung im RAM mit Reset (sofortige Übernahme der Änderung und<br>temporäre Speicherung)                                                                                                    |  |  |  |

# 12 Wartung

# 12.1 Allgemeine Wartungshinweise

Der Strichcodeleser BCL 8 bedarf im Normalfall keiner Wartung durch den Betreiber.

### Reinigen

Reinigen Sie bei Verschmutzung die Glasscheibe des BCL 8 mit einem weichen Tuch.

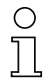

# Hinweis!

Verwenden Sie zur Reinigung der Geräte keine agressiven Reinigungsmittel wie Verdünner oder Aceton.

# 12.2 Reparatur, Instandhaltung

Reparaturen an den Geräten dürfen nur durch den Hersteller erfolgen.

Wenden Sie sich f
ür Reparaturen an Ihr Leuze Vertriebs- oder Serviceb
üro. Die Adressen entnehmen Sie bitte der Umschlagr
ückseite.

# 12.3 Diagnose und Fehlerbehebung

| Fehler                         | Mögliche Fehlerursache                               | Maßnahmen                                                                                             |
|--------------------------------|------------------------------------------------------|----------------------------------------------------------------------------------------------------|
| Status-LED: aus                | Keine Versorgungsspannung<br>am Gerät angeschlossen. | Versorgungsspannung überprüfen.                                                                       |
| Status-LED: rot<br>blinkend    | Es liegt eine Gerätewarnung<br>vor.                  | Diagnosedaten im Gerät abfragen und<br>resultierende Maßnahmen oder Reset<br>durchführen.             |
| Status-LED: rot<br>Dauerlicht  | Schwerer Fehler,<br>keine Funktion möglich.          | Interner Gerätefehler, Gerät zur<br>Prüfung einschicken.                                              |
| Status-LED:<br>orange blinkend | Service-Betrieb ist aktiv.                           | Service-Betrieb zurücksetzen, z. B.<br>durch Reset oder Unterbrechen der<br>Versorgungsspannung       |
| Decode-LED                     | Keine Fehler, siehe Tabelle 4.2<br>auf Seite 11.     |                                                                                                    |
| Keine Kommu-                   | Verkabelung nicht korrekt.                           | Verkabelung prüfen.                                                                                   |
| nikation mög-<br>lich          | Falsche Schnittstelle ausge-<br>wählt.               | Korrekte Schnittstelle im BCLconfig-<br>Tool auswählen.                                               |
|                                | Unterschiedliche Protokollein-<br>stellungen.        | Protokolleinstellungen im BCL 8 und<br>BCLconfig-Tool prüfen oder BCL 8 in<br>Service-Mode versetzen. |
| Keine Codele-<br>sung möglich  | Code ist nicht lesbar (Qualität).                    | Codequalität verbessern! Gesamter<br>Code in Laserlinie?                                              |
|                                | Code ist nicht freigeschaltet.                       | Eintragungen in Codetabelle prüfen (Typ und Länge).                                                   |
|                                | Zu starke Reflexionen.                               | Winkel des Laserstrahls > 10° zur<br>Lotrechten anlegen.                                              |

# 12.4 Strichcode-Musteretiketten

Codetyp 01: Interleaved 2 of 5

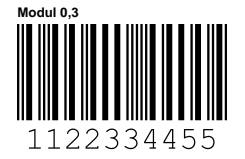

Codetyp 02: Code 39 Modul 0,3

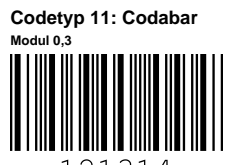

a121314a

Code 128 Modul 0,3

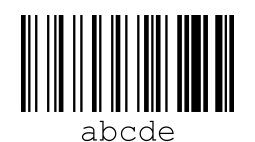

Codetyp 08: EAN 128 Modul 0,3

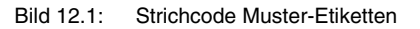

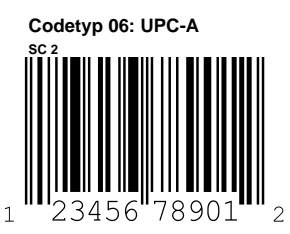

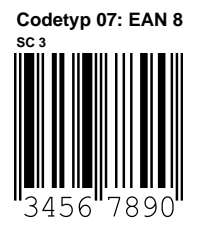